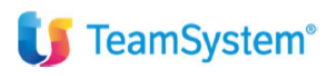

# CIA Agricoltori Italiani

# "Gestione Portafoglio Estratti Conto"

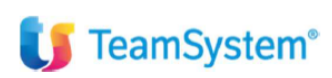

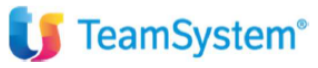

| Tipo di documento  | Riepilogo funzionalità                          |
|--------------------|-------------------------------------------------|
| Nome documento     | Stampe e Gestioni Portafoglio ed Estratti Conto |
| Versione           | 1                                               |
| Redatto da         | Matteo Manfredi                                 |
| Data di creazione  | 23/11/2023                                      |
| Ultimo salvataggio | 23/11/2023                                      |
| Stato              | Nuovo                                           |

| Data | Revisore | Revisione | Note |
|------|----------|-----------|------|
|      |          |           |      |
|      |          |           |      |
|      |          |           |      |
|      |          |           |      |
|      |          |           |      |

# 🔰 TeamSystem<sup>®</sup>

| Sommario<br>Introduzione                                                                                   | 4  |
|----------------------------------------------------------------------------------------------------|----|
| IMPOSTAZIONE PARAMETRI ANADITTE                                                                            | 4  |
| TABELLE DI BASE PORTAFOGLIO ED ESTRATTO CONTO CONDIVISE DA TUTTE LE DITTE DELL'AMBIENTE DI<br>APPARTENENZA | 5  |
| PERSMPRI personalizzazione prima nota                                                                      | 5  |
| TABE105 tabella condizioni di pagamento                                                                    | 5  |
| TABELLE DI BASE PORTAFOGLIO ED ESTRATTO CONTO SPECIFICHE PER DITTA                                         | 9  |
| DITEFF dati aggiuntivi ditta per gestione portafoglio                                                      | 9  |
| CAUEFF causali di portafoglio                                                                              | 10 |
| CAUSALI DI PORTAFOGLIO 1 e 2                                                                               | 10 |
| CAUSALE DI PORTAFOGLIO 26                                                                                  | 12 |
| CAUSALE DI PORTAFOGLIO 34                                                                                  | 14 |
| CAUSALI DI PORTAFOGLIO 64 e 68                                                                             | 16 |
| ALTRE CAUSALI DI PORTAFOGLIO                                                                               | 17 |
| BANCHEPRES banche di presentazione                                                                         | 17 |
| GEPROC e GEPROF - CLIGEST e FORGEST                                                                        |    |
| PRIMA NOTA PORTAFOGLIO                                                                                     | 20 |
| PRIMA NOTA PORTAFOGLIO DA COMANDI PRIEFFCLI/PRIEFFOR                                                       | 20 |
| PRIMA NOTA PORTAFOGLIO DA MPRI (CASUALI AGGANCIATE)                                                        | 21 |
| ALTRE REGISTRAZIONI DI INCASSO E PAGAMENTO DA MPRI e MODALITA' CHIUSURA DA ESTRATTO CONTO                  | 22 |
| Chiusura da estratto conto                                                                                 | 22 |
| PRINCIPALI STAMPE ED ELABORAZIONI DI CONTROLLO                                                             | 23 |
| Frazionamento e Raggruppamento EFFETTI                                                                     | 24 |
| PAGAMENTI DA PRIMANOTA                                                                                     | 26 |
| STAMPE VARIE PROGRAMMA PORTAFOGLIO E ESTRATTO CONTO                                                        | 27 |

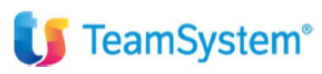

#### Introduzione

Questo documento fornisce un elenco commentato delle principali funzionalità e stampe che coinvolgono i programmi del Portafoglio, Estratti Conto ed incassi/pagamenti in genere.

Lo scopo è quello di fornire una traccia degli argomenti principali trattati in sede di formazione, l'ordine espositivo dei paragrafi che seguiranno rispetta il flusso operativo di configurazione iniziale che l'operatore deve eseguire per impostare il programma.

#### **IMPOSTAZIONE PARAMETRI ANADITTE**

Per gestire gli estratti conto ed il portafoglio clienti e fornitori vanno impostati i relativi flag al folder gestione (PAG.2).

| Codice ditta 8000                   | AGRICOLTURA è VITA SRL                              |               |                    |                                  |                                 |             |                                                               | DATI ATTUALI                |                |
|-------------------------------------|-----------------------------------------------------|---------------|--------------------|----------------------------------|---------------------------------|-------------|---------------------------------------------------------------|-----------------------------|----------------|
| 1.ANAGRAFICI 2.ATTIVITÀ             | 3.CONTABILITÀ 4.IVA (PAG.1)                         | 5.IVA (PAG.2) | 6.GESTIONE (PAG.1) | Z.GESTIONE (PAG.2)               | 8.CESPITI 9.1                   | ISCRIZIONI  | 10.NUMERAZI                                                   | ONI, DATE, INDICI           |                |
| Gestione - Registri fiscali         |                                                     |               | Gestione - INTRA   | - periodicità invio              |                                 |             | Gestione - INTR                                               | A - valori statistici       |                |
| Giornale contabile                  | su carta bianca, con                                |               | ACOUNETI           | O Non definite                   | Mancila                         |             | ACOULET                                                       | Ai coli fini statistisi     |                |
| oronnaro contabilo                  | controllo delle numerazioni                         |               | diboni             | Olicobilitate                    | <ul> <li>Trimostrolo</li> </ul> |             | diboni                                                        | Ai soli illi statistici     |                |
| Registro inventario                 | su carta bianca, con<br>controllo delle numerazioni |               | di beni            | Obisabilitato                    | Ommesuale                       |             | di beni                                                       | O olienon dau statistici    |                |
| Intestazione bollati                | 2                                                   |               | ACQUISTI           | O Non definito                   | Mensile                         |             |                                                               |                             |                |
| intestazione bollati                | 6                                                   |               | di servizi         | <ul> <li>Disabilitato</li> </ul> | O Trimestrale                   |             |                                                               |                             |                |
| Gestione - Registro Unico di S      | Studio (multiaziendale)                             |               | CESSIONI           | O Non definito                   | Mensile                         |             | CESSIONI                                                      | <ul> <li>Fiscali</li> </ul> |                |
| Registro IVA                        |                                                     |               | di beni            | <ul> <li>Disabilitato</li> </ul> | ○ Trimestrale                   |             | di beni                                                       | O Fiscali + Statistici      |                |
| Registro corrispettivi              |                                                     |               | CESSIONI           | O Non definito                   | Mensile                         |             |                                                               |                             |                |
| Registro incassi pagamento          |                                                     |               | di servizi         | ODisabilitato                    | O Trimestrale                   |             |                                                               |                             |                |
| Registro cespiti                    | ro cespiti                                          |               |                    | (Dett internet directed)         |                                 |             |                                                               |                             |                |
| Registro cronologico                | Istro IVA                                           |               | Gestione - IN IRA  | (Dati Intermediario)             | _                               |             |                                                               |                             |                |
| Giornale contabile                  |                                                     |               | Ditta intermediari | io telem. IN I RA                |                                 |             |                                                               |                             |                |
| Registro inventario                 |                                                     |               | Codice dogana      | EL                               |                                 | 0           |                                                               |                             |                |
| Castiona Partite aparte             |                                                     |               | Codice utgana      |                                  |                                 |             |                                                               | Codice progressivo sede     |                |
| Clienti                             |                                                     |               | Liltimo progressi  |                                  |                                 | _           |                                                               | Cource progressivo sede     |                |
| Cilenti<br>Ecomitori                |                                                     |               | Intermediario do   | nana                             |                                 |             |                                                               |                             |                |
| Formiton                            | •                                                   |               |                    | gunu                             |                                 | - · ·       |                                                               |                             |                |
| Vondito                             |                                                     |               | Gestione - Porta   | foglio                           | <b>F</b>                        | In valuta   |                                                               |                             |                |
| C/C bancario                        |                                                     |               | Pacciuo            |                                  |                                 | Sui conti   |                                                               | 8                           |                |
| Crc ballcano                        |                                                     |               | -835190            |                                  | Ŀ 、                             | Surconti    |                                                               |                             |                |
| Gestione - Altri dati               |                                                     |               | Gestione - Nume    | razione documenti fattu          | ra di vendita                   |             |                                                               |                             |                |
| Utilizza più mastri clienti/fornito | n 🗆                                                 |               | Tipo numerazion    | e                                | Numero d                        | documento n | nanuale                                                       |                             | •              |
| Contabilità industriale             |                                                     |               | Formato numera     | zione                            |                                 |             |                                                               | Sempio                      |                |
|                                     |                                                     |               |                    |                                  |                                 |             |                                                               |                             |                |
| Eunzioni Storico                    | campo Gestione AU                                   |               |                    | Conferma                         | Varia                           | Prossimo    | <ind< td=""><td>Av &gt; preceDente</td><td>Uscita</td></ind<> | Av > preceDente             | Uscita         |
| District                            | Continue No.                                        |               |                    | 201101110                        | 1000                            | Liossinio   | - sind.                                                       | procegoine                  | <u>D</u> acuta |

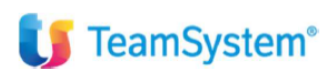

# TABELLE DI BASE PORTAFOGLIO ED ESTRATTO CONTO CONDIVISE DA TUTTE LE DITTE DELL'AMBIENTE DI APPARTENENZA

## PERSMPRI personalizzazione prima nota

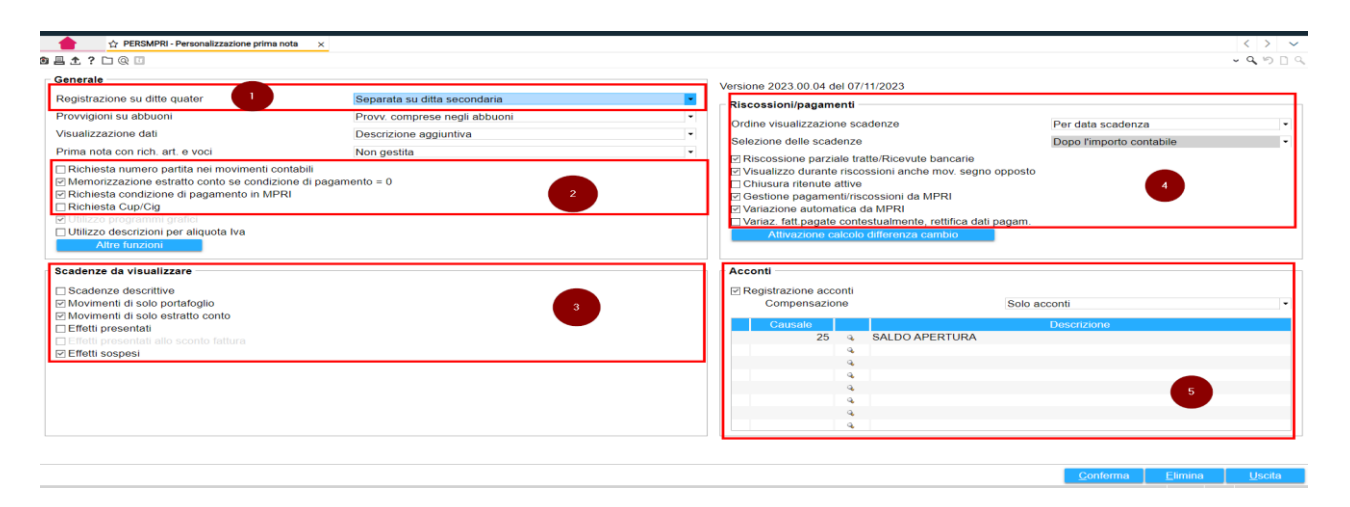

La tabella PERSMPRI è già stata impostata per ciascun ambiente con le indicazioni di default sopra esposte, nella fase di start up dell'applicativo è consigliato non modificare le impostazioni. Sulla base di specifiche esigenze operative che si potranno presentare si valuterà una eventuale manutenzione della tabella in oggetto.

Per quanto riguarda il parametro di cui al riguardo 1 relativo alla registrazione del portafoglio sulle ditte quater, questo è stato impostato in modo tale da memorizzare scadenze ed estratti conto separati tra ditta principale e ditte secondarie.

Non sono stati abilitati i parametri relativi alla richiesta numero partita nei movimenti contabili, alla rettifica dei dati di pagamento nella variazione delle fatture pagate contestualmente, ed altri. Sarà possibile modificarli eventualmente in un momento successivo se necessario.

## TABE105 tabella condizioni di pagamento

La tabella in oggetto è stata precaricata con alcuni esempi di gestione. È una tabella condivisa da tutte le ditte di contabilità dell'ambiente di appartenenza, la manutenzione o l'implementazione della stessa ha quindi effetto su tutte le contabilità. È consigliato quindi eseguire una implementazione raggruppando per range di codici le varie tipologie di condizioni.

La tipologia della condizione è pilotata dal campo TIPO EFFETTO, il riferimento scadenza, il tipo calcolo e la decorrenza sono impostabili dai campi successivi. Le eventuali rate sono visualizzare e sono modificabili dall'apposito riquadro.

| 206 a -                                                                                                    | Descrizione automatica                                                                                                    | NR.03 R  | B 30/60/90FM                                                                                                    |                                                                |                                                                                                    |                                            |          |
|----------------------------------------------------------------------------------------------------|----------------------------------------------------------------------------------------------------|----------|----------------------------------------------------------------------------------------------------|----------------------------------------------------------------|----------------------------------------------------------------------------------------------------|--------------------------------------------|----------|
| Rata         Tipo offotto           1         Ricevuta bancaria           2         Ricevuta bancaria           3         Ricevuta bancaria | Rim Dir.         Tipo decorrenza           0         Mese commerciale           0         Mese commerciale           0         Mese commerciale           0         Mese commerciale | GG fisso | Data fissa                                                                                                    | Dec. Riferimento 30 Fine mese 60 Fine mese 90 Fine mese Totali | Imponibile         1/3           1 /3         1 /3           1 /3         1 /3           1 /3         1 /3 | Iva 1/3<br>1/3<br>1/3<br>1/3<br>1/3<br>1/3 | []]<br>窗 |
| po effetto<br>ottotipo per RD<br>iferim. scadenza<br>po calcolo<br>iomo fisso<br>ata fissa<br>ecorrenza<br>iomi di dilazione                | Ricevula bancaria<br>0<br>Fine mese<br>Mese commerciale<br>0<br>Fine mese del riferimento scadenza<br>30                                                                             | •        | Tipo calcolo imponibile<br>% Imponibile<br>Frazione imponibile<br>Tipo calcolo IVA<br>% IVA<br>Frazione IVA<br>Importo fisso |                                                                | Frazione                                                                                                   | Genera rate                                |          |
| escrizione analitica<br>Banca di presentazione della condiz<br>Banca presentaz                                                              | zione di pagamento                                                                                                    |          |                                                                                                    |                                                                | *                                                                                                    |                                            |          |

Per quanto riguarda il campo riferimento scadenza le scelte possibili sono: Data Fatture, Fine Mese (le altre opzioni sono dedicate ad integrazioni con il programma di fatturazione non utilizzato da CIA).

| ALTRI DATI                                                                                                    |                                                                                                    |                                     |          |                                                                                                    |            |                             | C                            | hiusura Rimesse dire                                 | tte/Ban | comat                |                |
|----------------------------------------------------------------------------------------------------|----------------------------------------------------------------------------------------------------|-------------------------------------|----------|----------------------------------------------------------------------------------------------------|------------|-----------------------------|------------------------------|------------------------------------------------------|---------|----------------------|----------------|
| Rata Tipo effetto<br>1 Ricevuta bancaria                                                                                                | Rim. Dir.<br>0                                                                                                    | Tipo decorrenza<br>Mese commerciale | GG fisso | Data fissa                                                                                                    | Dec.<br>30 | Riferimento<br>Data fattura |                              | Imponibile<br>100,000                                |         | Iva *<br>100,000     | []<br>一<br>①   |
|                                                                                                    |                                                                                                    |                                     |          |                                                                                                    |            | Totali                      |                              | 100,000                                              |         | 100,000              |                |
| Tipo effetto<br>Sottotipo per RD<br>Riferm: scadenza<br>Tipo calcolo<br>Giorno fisso<br>Data fissa<br>Decorrenza<br>Giorni di dilazione | Ricevuta bancaria<br>0<br>Data fattura<br>Data fattura<br>Data bolla<br>Data consegna<br>Data ordine<br>A richiesta<br>Fine mese<br>Scadenza precede | nte                                 |          | Tipo calcolo imponib<br>% Imponibile<br>Frazione imponibile<br>Tipo calcolo IVA<br>% IVA<br>Frazione IVA<br>Importo fisso | ile        |                             | A perce<br>0<br>A perce<br>0 | ntuale<br>100,000<br>/ 0<br>ntuale<br>100,000<br>/ 0 | •       | Genera rate          |                |
| Descrizione analitica<br>Banca di presentazione della condizio<br>Banca presentaz.                                                      | e di pagamento                                                                                                    |                                     |          |                                                                                                    |            |                             |                              | ] *                                                  |         |                      |                |
| ori Ts Pay                                                                                                    |                                                                                                    |                                     |          |                                                                                                    |            | <u>C</u> onferma R          | egistra                      | Nuovo El                                             | imina   | <ind. ∆v.=""></ind.> | <u>U</u> scita |

Opzione "Tipo calcolo" scelte possibili sono: mese commerciale, giorno fisso o data fissa ( da impostare successivamente):

| lice 100 a v                                                                                                    | Descrizione automa       | itica                               | Ricevuta  | bancaria 30ggDF                                                                                                    |            |                             |                                          |                                            |               |    |
|----------------------------------------------------------------------------------------------------|--------------------------|-------------------------------------|-----------|----------------------------------------------------------------------------------------------------|------------|-----------------------------|------------------------------------------|--------------------------------------------|---------------|----|
| E ALTRI DATI                                                                                                    |                          |                                     |           |                                                                                                    |            |                             | Chiu                                     | sura Rimesse dire                          | ette/Bancomat |    |
| Rata Tipo effetto<br>1 Ricevuta bancaria                                                                                                 | Rim. Dir.<br>0           | Tipo decorrenza<br>Mese commerciale | GG fisso  | Data fissa                                                                                                    | Dec.<br>30 | Riferimento<br>Data fattura | In                                       | nponibile<br>100,000                       | lva<br>100,0  | 00 |
|                                                                                                    |                          |                                     |           |                                                                                                    |            | Totali                      |                                          | 100,000                                    | 100,000       | -  |
| Tipo effetto<br>Sottolipo per RD<br>Riferim, scadenza<br>Fipo calcolo<br>Giorno fisso<br>Data fissa<br>Decorrenza<br>Giorni di dilazione | Ricevuta bancaria<br>0 a | articolo 62                         | -<br>-    | Tipo calcolo imponibi<br>% Imponibile<br>Frazione imponibile<br>Tipo calcolo IVA<br>% IVA<br>mazione IVA<br>Importo fisso | e          |                             | A percentua<br>0 /<br>A percentua<br>0 / | ale<br>100,000<br>0<br>ale<br>100,000<br>0 | Genera rate   |    |
| Descrizione analitica<br>⊟ Banca di presentazione della condiz<br>Banca presentaz.                                                       | ione di pagamento        |                                     |           |                                                                                                    |            |                             |                                          |                                            |               |    |
| postazione decorre                                                                                                    | enza:                    | Decorrenza                          |           |                                                                                                    |            | Riferimento so              | adenza                                   | ı<br>L                                     |               |    |
|                                                                                                    |                          | Giorni di dila:                     | vione     |                                                                                                    | 1          | Riferimento so              | cadenza                                  | l                                          |               |    |
|                                                                                                    |                          |                                     |           |                                                                                                    | I          | Fine mese de                | l riferime                               | ento scade                                 | enza          |    |
|                                                                                                    |                          |                                     |           |                                                                                                    |            | Fine mese su                | ccessivo                                 | o rif. scade                               | nza           |    |
|                                                                                                    |                          | Descrizione a                       | analitica |                                                                                                    |            |                             |                                          |                                            |               |    |

U TeamSystem®

Nel caso della gestione di condizioni di pagamento rimessa diretta (da impostare al campo TIPO EFFETTO) è necessario specificare il sottotipo che sarà visualizzato nel programma del portafoglio. Nella videata sono proposti già dei sottotipi preimpostati. È possibile aggiungerne di nuovi se necessario.

| Studio Cerca nei menu                                   |                                |                                                                                                    |                                     | a centrov         | `           |               | ы н<br>1   | - <b>-</b> | Ť         |             | G                |
|---------------------------------------------------------|--------------------------------|----------------------------------------------------------------------------------------------------|-------------------------------------|-------------------|-------------|---------------|------------|------------|-----------|-------------|------------------|
| PERSMPRI - Personalizzazione prim                       | a nota 🛛 🗙 🏠 DITEFF - Dati agg | iuntivi ditta per gestione p., × & TABE105                                                                                                    | Condizioni di pagamento e pers      | X & BANCHEPRES    | - Anagrafic | a banche di p | res ×      |            |           |             |                  |
| <u>ч с с з н</u>                                        |                                | TABE105 - Condizioni di pagamento e p                                                                                                    | ers.contijstart: GAMMA versione: 20 | 23.00.04.a comand | 8           |               |            |            |           |             | ~ <b>4</b> 5 1 0 |
| ;e 506 °. *                                             | Descrizione automatica         | œ≜±?□@□                                                                                                    | Descriptions                        | ν Q, V,           | 209         |               |            |            |           |             |                  |
| ALTRI DATI                                              |                                | <ul> <li>i Codice</li> <li>i O Rimessa Diretta</li> </ul>                                                                                                    | Descrizione                         |                   |             |               | Chiusura F | Rimesse    | dirette/B | ancomat     |                  |
|                                                         |                                | 1 Carta di credito/Bancomi                                                                                                    | at                                  |                   | _           |               |            |            |           |             |                  |
| Rata Tipo effetto                                       | Rim. Dir.                      | 3 Boninco                                                                                                    |                                     |                   |             |               | Imponi     | bilo       |           | lva *       | ľħ               |
| 1 Rimessa diretta                                       | 4 Mes                          | 5 Assenno                                                                                                    |                                     |                   |             |               |            | 1/1        |           | 1/1         | 0                |
|                                                         |                                |                                                                                                    |                                     |                   |             |               |            |            |           |             | 0                |
|                                                         |                                |                                                                                                    |                                     |                   |             |               |            | 100,0      | 000       | 100,000     |                  |
| po effetto                                              | Rimessa diretta                |                                                                                                    |                                     |                   |             | Frazio        | one        |            | -         | Genera rate |                  |
| ottotipo per RD                                         | 4 . 👻 Rid                      |                                                                                                    |                                     |                   |             |               | 0,0        | 00         |           |             |                  |
| iferim. scadenza                                        | Data fattura                   |                                                                                                    |                                     |                   |             | 1             | / [        | 1          |           |             |                  |
| po calcolo                                              | Mese commerciale               |                                                                                                    |                                     |                   |             | Frazio        | one        |            | -         |             |                  |
| iorno fisso                                             | 0                              |                                                                                                    |                                     |                   |             |               | 0,0        | 00         |           |             |                  |
| ata fissa                                               |                                |                                                                                                    |                                     |                   |             | 1             | ] / 📃      | 1          |           |             |                  |
| ecorrenza                                               | Riferimento scadenza           |                                                                                                    |                                     |                   |             |               |            |            |           |             |                  |
| iorni di dilazione                                      | 30                             |                                                                                                    |                                     |                   | _           |               |            |            |           |             |                  |
|                                                         |                                | Codice sottotipo                                                                                                    | 0 Rimessa Diretta                   |                   |             |               |            |            |           |             |                  |
| escrizione analitica                                    |                                | Tipologia sottotipo                                                                                                    | Dimosea dirotta                     |                   |             |               | -          |            |           |             |                  |
|                                                         |                                | in the second second se |                                     |                   |             |               | _          |            |           |             |                  |
| Banca di presentazione della condiz<br>Banca presentaz. | ione di pagamento              | Importo Sepa Direct Debit da<br>Importo carta di credito da                                                                                                    | a                                   |                   |             |               |            |            |           |             |                  |
|                                                         |                                |                                                                                                    |                                     | D                 |             |               |            |            |           |             |                  |
|                                                         |                                |                                                                                                    |                                     | L                 |             |               |            |            |           |             |                  |
|                                                         |                                |                                                                                                    |                                     |                   |             |               |            |            |           |             |                  |
|                                                         |                                |                                                                                                    |                                     |                   |             |               |            |            |           |             |                  |

per duplicare la condizione di pagamento, è possibile farlo dal tasto funzioni attive – F8:

| Codice   | <b>0</b> Q | Descrizione automatica                  | 1              |
|----------|------------|-----------------------------------------|----------------|
|          |            | Duplica condizione di pagamento Ctrl+F2 |                |
| RATE ALT | RI DATI    | Calcolatrice Alt+F1                     |                |
| Dete     | Time       |                                         | Territor       |
| Rata     | lipo e     | Blocco note Alt+F3                      | Tipo decorrenz |
|          |            | Personalizza campi Alt+F8               |                |
|          | ,          |                                         |                |

| ) 🗄 🛧 ? 🗀 @ 🔟                                             |                |                               | ~ Q )  |
|-----------------------------------------------------------|----------------|-------------------------------|--------|
| Cond. pagamento da cui duplicare<br>Nuova cond. pagamento | 508 Q<br>600 Q | 0,00IVA DF - NR 02 RB 30/60DF |        |
|                                                           |                | Conferma                      | Uscita |

In fase di duplicazione viene richiesto il nuovo codice ed il codice da cui duplicare.

Le modalità di calcolo delle rate possono essere a frazione oppure a percentuale. È anche possibile creare una condizione di pagamento mista.

Vediamo nel dettaglio come poter valorizzare le rate:

- Tipo calcolo imponibile a frazione

| Codice 201 4 *                                                                                                    | Descrizione auto                                                                               | matica                                                  | NR.02 RE | 3 30/60DF                                                                                                    |                  |                                             |                       |                              |                                       |              |                |
|----------------------------------------------------------------------------------------------------|------------------------------------------------------------------------------------------------|---------------------------------------------------------|----------|----------------------------------------------------------------------------------------------------|------------------|---------------------------------------------|-----------------------|------------------------------|---------------------------------------|--------------|----------------|
| RATE ALTRI DATI                                                                                                    |                                                                                                |                                                         |          |                                                                                                    |                  |                                             | Cl                    | niusura Rimesse di           | rette/Banco                           | mat          |                |
| Rata         Tipo effetto           1         Ricevuta bancaria           2         Ricevuta bancaria                                    | Rim. Dir.<br>0<br>0                                                                            | Tipo decorrenza<br>Mese commerciale<br>Mese commerciale | GG fisso | Data fissa                                                                                                    | Dec.<br>30<br>60 | Riferimento<br>Data fattura<br>Data fattura |                       | Imponibile 1 /2<br>1 /2      |                                       | 1 /2<br>1 /2 | 11<br>11<br>11 |
|                                                                                                    |                                                                                                |                                                         |          |                                                                                                    |                  | Totali                                      |                       | 100,00                       | 0                                     | 100,000      |                |
| Tipo effetto<br>Sottotipo per RD<br>Riferim. scadenza<br>Tipo calcolo<br>Giorno fisso<br>Data fissa<br>Decorrenza<br>Giorni di dilazione | Ricevuta bancaria<br>0 0 0 0<br>Data fattura<br>Mese commercia<br>0<br>Riferimento scade<br>30 | e<br>e<br>enza                                          | •        | Tipo calcolo imponibile<br>% Imponibile<br>Frazione imponibile<br>Tipo calcolo IVA<br>% IVA<br>Frazione IVA<br>Importo fisso | ile              |                                             | Frazione 1 Frazione 1 | 0,000<br>/ 2<br>0,000<br>/ 2 | · · · · · · · · · · · · · · · · · · · | Genera rate  | J              |

# 🔰 TeamSystem<sup>®</sup>

Nel caso di creazione della condizione di una nuova condizione di pagamento con impostazione calcolo imponibile a frazione, è possibile creare automaticamente le rate selezionando il pulsante genera rate che risulterà attivo.

#### Tipo calcolo imponibile a percentuale

| ALTRI DATI                            |                        |                                     |          |                                                         |                 |             | Chiusura Rimesse dirett          | e/Bancomat                      |  |
|---------------------------------------|------------------------|-------------------------------------|----------|---------------------------------------------------------|-----------------|-------------|----------------------------------|---------------------------------|--|
| Rata Tipo effetto                     | Rim. Dir.              | Tipo decorrenza<br>Mese commerciale | GG fisso | Data fissa                                              | Dec.<br>30 Data | Riferimento | Imponibile<br>70 000             | lva 70 000                      |  |
| 2 Ricevuta bancaria                   | 0                      | Mese commerciale                    |          |                                                         | 60 Data         | fattura     | 30,000                           | 30,000                          |  |
|                                       |                        |                                     |          |                                                         |                 | Totali      | 100,000                          | 100,000                         |  |
| po effetto                            | Ricevuta bancaria      |                                     | -        | Tipo calcolo imponib                                    | ile             | F           | A percentuale                    | <ul> <li>Genera rate</li> </ul> |  |
| iottotipo per RD<br>liferim. scadenza | Data fattura           |                                     | <b>•</b> | % Imponibile<br>Frazione imponibile<br>Tipo calcolo IVA |                 | F           | 70,000<br>0 / 0<br>A percentuale | -                               |  |
| iorno fisso<br>ata fissa              | 0<br>Diferimente seade | 5                                   |          | % IVA<br>Frazione IVA<br>Importo fisso                  |                 |             | 70,000                           |                                 |  |
| siomi di dilazione                    | 30                     | 112a                                |          |                                                         |                 |             |                                  |                                 |  |

Per tipo calcolo a percentuale è possibile rideterminare le rate in ragione di una percentuale sia su imponibile che iva. In questo caso la generazione rate automatica in fase di creazione non è disponibile, per creare le rate successive alla prima, sarà necessario posizionarsi sulla seconda riga del riquadro superiore e popolare i campi come

desiderato. È possibile in alternativa la duplicazione della riga con la funzione sulla destra

## Tipo calcolo con percentuali imponibile e iva differenziate

LD

| RATE ALTRI DATI                                                                                                    |                                                                                                    |          |                                                                  |                  |                                                             | Chiusura Rimesse di                     | rette/Bancomat   |                |
|----------------------------------------------------------------------------------------------------|----------------------------------------------------------------------------------------------------|----------|------------------------------------------------------------------|------------------|-------------------------------------------------------------|-----------------------------------------|------------------|----------------|
| Rata         Tipo effetto           1         Ricevuta bancaria           2         Ricevuta bancaria           3         Ricevuta bancaria | Rm. Dir.         Tipo decorrenza           0         Mese commerciale           0         Mese commerciale           0         Mese commerciale | GG fisso | Data fissa                                                       | Dec.<br>30<br>60 | Riferimento<br>Data fattura<br>Data fattura<br>Data fattura | Imponibile<br>1 /2<br>1 /2              | lva ≏<br>100,000 | []]<br>前<br>() |
| The                                                                                                    |                                                                                                    |          | Ties estada incernita                                            | 1-               | Totali                                                      | 100,00                                  | 0 100,000        |                |
| Sottotipo per RD<br>Riferim. scadenza<br>Tipo calcolo                                                                                       | Ricevuta bancana 0                                                                                                    | •        | % Imponibile<br>Frazione imponibile<br>Tipo calcolo IVA<br>% IVA | le               | Ap                                                          | 0,000<br>0 / 0<br>ercentuale<br>100,000 | Genera rate      |                |
| Giorno fisso<br>Data fissa<br>Decorrenza<br>Giorni di dilazione                                                                             | Riferimento scadenza                                                                                                    | •        | Frazione IVA<br>Importo fisso                                    |                  |                                                             | 0 / 0                                   |                  |                |

Si può differenziare il calcolo della scadenza in modo tale da prevedere una rata relativa solo all'importo dell'iva e delle rate solo per l'imponibile. Nell'esempio dell'immagine sopra esposta è stato impostato in calcolo in percentuale e poi creata una rata con il 100% dell'iva e 0% dell'imponibile. Le altre 2 righe sono state create a frazione solo per l'imponibile. È quindi possibile costruire le righe di dettaglio con calcolo iva e imponibile differenziato.

| TeamSyste                                                                                                    | m°                           |                                              |       |       |              |                |                  |          |
|----------------------------------------------------------------------------------------------------|------------------------------|----------------------------------------------|-------|-------|--------------|----------------|------------------|----------|
|                                                                                                    | Secondo folde                | r TABE105                                    | – alt | ri da | ti :         |                |                  |          |
|                                                                                                    |                              |                                              |       |       |              | Chiusura Rimes | se dirette/Banco | mat      |
| Tipologia cond. pag.<br>Cond. pag. prodotti deteriorabili<br>Cond. pag. prod. non deteriorabili<br>Cond. pag. por altri prodotti<br>Correlazione cond. pagamento | Condiz. di pagamento normale |                                              | •     |       |              |                |                  |          |
| Spese d'incasso<br>Sconto piede                                                                                                    | 0 . *                        | Chiusura effetti da Mi<br>Tipo chiusura      | PRI   | Chi   | us. automati | ca non attiva  |                  | •        |
| Salto mase                                                                                                    | Si .                         | Gennaio                                      | Salto | Tutto | Prec         | Giorno 1       | Giorno 2         | Giorno 3 |
| Tino slittamento                                                                                                    | -                            | Febbraio                                     |       | -     |              |                |                  |          |
| Giorno di scadenza                                                                                                    |                              | Marzo                                        |       | -     |              |                |                  |          |
| Scad. raggruppabile                                                                                                    | Si • Si •                    | Maggio                                       |       |       |              |                |                  |          |
| Giorno max modifica                                                                                                    | 00 00                        | Giugno                                       |       | -     |              |                |                  |          |
|                                                                                                    |                              | Luglio                                       |       |       | - 14         |                |                  |          |
|                                                                                                    |                              | Agosto                                       |       | 200   |              |                |                  |          |
| □ Pagamento tracciabile tessera sanita                                                                                                    | ria                          | Sottombro                                    |       |       |              |                |                  |          |
| □ Pagamento tracciabile tessera sanita<br>□ Pagamento convenzionato                                                                                              | ria                          | Ottobre                                      |       | 24    | 14           |                |                  |          |
| □ Pagamento tracciabile tessera sanita<br>□ Pagamento convenzionato                                                                                              | ria                          | Ottobre<br>Novembre                          |       |       |              |                |                  |          |
| □ Pagamento tracciabile tessera sanita<br>□ Pagamento convenzionato                                                                                              | ria                          | Settembre<br>Ottobre<br>Novembre<br>Dicembre |       |       | 1            |                |                  |          |
| □ Pagamento tracciabile tessera sanita<br>□ Pagamento convenzionato                                                                                              | ria<br>                      | Settembre<br>Ottobre<br>Novembre<br>Dicembre |       |       | 1            |                |                  |          |

Nel secondo folder della tabella TABE105 si può impostare il salto mese e la logica di slittamento.

| 1^ giorno mese successivo |
|---------------------------|
| Stesso giorno mese succ.  |
| Giorno fisso              |
| Somma rata successiva     |

## TABELLE DI BASE PORTAFOGLIO ED ESTRATTO CONTO SPECIFICHE PER DITTA

Di seguito sono elencate le tabelle che vanno configurate per ogni ditta di contabilità.

## DITEFF dati aggiuntivi ditta per gestione portafoglio

Per la tabella DITEFF è possibile impostare, se ritenuto opportuno, il parametro chiusura effetti clienti che chiude automaticamente il cliente con il conto effetti in portafoglio (si può associare la causale 437)

Ai campi primo e secondo registrazione insoluti è possibile impostore le causali 444 e 445 già presenti in contabilità. Così facendo in fase di registrazione da primanota sarà possibile gestire gli insoluti clienti in automatico come visto in sede di corso.

Al campo movimenti bancari è consigliato impostare il parametro "selezione manuale effetti" (potrà essere utile in una eventuale gestione futura di contabilizzazione da Estratti conto bancari).

| DATI GENERALI CUP/CIG                                 |                         |                            |                                            |
|-------------------------------------------------------|-------------------------|----------------------------|--------------------------------------------|
| 🗷 Chiusura effetti clienti                            |                         | Prop. data in PRIEFF       | Dalla data ultima operazione               |
| Causale chiusura                                      | 437 NCASSO FATTURA      | Tipo elabor. clienti/conti | Elaborazione separata -                    |
| Causale chiusura                                      |                         | Elab. movim. previsionali  | Effetti considerati aperti 🔹               |
|                                                       |                         | Elaborazione alla data     | No -                                       |
| 1^ caus, registr, insoluti                            | 444 NINSOLUTO FATTUR    | Blocco operaz. particolari | No -                                       |
| 2^ caus, registr, insoluti<br>Causale per autofattura | 445 A INSOLUTO FATTUR   | Raggruppamento effetti     | Solo per fatture ad esigibilita' immediata |
|                                                       |                         | Uso dati spediz. corrisp.  | Si -                                       |
| 1^sottotipo rd assegni                                | 0 q ▼ Rimessa Diretta   | Note di credito            |                                            |
| 2^sottotipo rd assegni                                | 9. ¥                    | Storno con rif. fat.       | Storno per qualunque importo               |
| □ Gestione articolo 62                                |                         | Storno senza rif. fat.     | No ·                                       |
| Raggruppo fatture soggette ad art. 62                 |                         | Uso rif. partita per e/c   | No                                         |
| Riscossione da MPRI                                   |                         | Pagamento da MPRI          |                                            |
| Chiusura automatica rd                                | Non gestito -           | Chiusura automatica rd     | Non gestito -                              |
| Causale portafoglio                                   |                         | Causale portafoglio        |                                            |
| Conto contropartita<br>Since su ditto collogato       | Non attiva              | Conto contropartita        | Non attiva                                 |
| Sinci, su ditte collegate                             | Non attiva              | Sinci, su ditte collegate  | Non attiva                                 |
| Iva di cassa                                          |                         | Movimenti bancari          |                                            |
| Riscossione terminalini                               | Storno Iva non attivo - | Movimenti clienti          | Selezione manuale effetti -                |
| Riscossioni da AGGMUL                                 | Storno Iva non attivo - | Movimenti fornitori        | Selezione manuale effetti                  |
|                                                       |                         |                            |                                            |

Redatto da – Matteo Manfredi

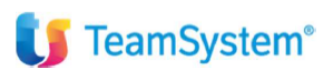

# CAUEFF causali di portafoglio

Le causali di portafoglio sono fondamentali per generare i file telematici delle presentazioni in banca e per le contabilizzazioni relative. Le generazioni e le contabilizzazione avverano dai comandi di primanota portafoglio e dalle causali di contabilità su cu sono state agganciate le causali di portafoglio (vedi paragrafo dedicato).

Dal comando CAUEFF, con tasto funzioni F8 è possibile inizializzare la tabella ed importare le causali di portafoglio standard della procedura.

| ☆ CAUEFF - Causali movimenti portafog<br>소 ? С 대 대 К < > Э | lio ×                                   |   |                            | <pre></pre> |
|------------------------------------------------------------|-----------------------------------------|---|----------------------------|-------------|
| ausale registrazione effetti                               |                                         |   |                            | ]           |
| NERALE ALTRIDATI EFFETTIDA                                 | ELABORARE Calcolatrice Alt+F1           |   |                            |             |
| Dati identificativi della causale                          | Calendario Alt+F2<br>Blocco note Alt+F3 |   | Informazioni da richiedere |             |
| Tipo effetti                                               |                                         | - | Conf. manuale importi      |             |
| Tipo di scadenza                                           |                                         |   | Numero operazione          | •           |
| Causale di riferimento                                     |                                         |   | Importo operazione         |             |
| Causale collegata                                          | ٩.                                      |   | Conto saldo                |             |
| Movimenti da elaborare                                     |                                         |   | Richiesta note             | •           |
|                                                            |                                         |   | Funzione acconto           | •           |
| Fatture con iva differita                                  |                                         |   | Richiesta limiti           | •           |
| Fatt. con ritenuta                                         |                                         | - | Banca di presentazione     | •           |
| Stampe                                                     |                                         |   | Rilevazione effetti        |             |
| Eseguo stampa operaz.                                      | •                                       |   | Registrazione contabile    |             |
| Stampa reg. Co.ge.                                         |                                         |   | Richiedi nr. assegno       | •           |
| Plamas mandata                                             |                                         |   |                            |             |

Le casuali di default, per poter generare correttamente le scritture di contabilità e per generare i file telematici da presentare in banca, devono essere opportunamente configurate.

<u>Negli esempi che seguono sono elencate delle configurazioni proposte per replicare gli esempi che sono stati esposti</u> <u>durante il corso di formazione, non tutti i folder delle CAUEFF sono commentati ma solo quelli necessari per un</u> <u>funzionamento standard.</u>

## **CAUSALI DI PORTAFOGLIO 1 e 2**

Queste causali si utilizzano per contabilizzare gli incassi e pagamenti senza generazioni di file telematici relativi alle distinte da presentare in banca. Queste causali permettono di chiudere tutti gli effetti aperti impostati con qualsiasi sottotipo di rimessa diretta.

#### FOLDER GENERALE

Per le causali 1 Riscossioni e 2 Pagamenti (in videata sotto è esposta la causale RISCOSSIONE ma lo stessa va fatto per la causale PAGAMENTI) è consigliato impostare al parametro conferma manuale importi la scelta "Senza proposta abbuono". In tal modo in fase di registrazione sarà possibile, per ciascuna scadenza, proporre l'importo da incassare/pagare e decidere se generare un abbuono oppure rideterminare il residuo come nuova scadenza.

| usale registrazione effetti       | 1 q ₹ RISCOSSIONE                       |                      |                           |                                  |   |
|-----------------------------------|-----------------------------------------|----------------------|---------------------------|----------------------------------|---|
| NERALE ALTRI DATI STAMPA          | REGISTRAZIONE CO.GE. CAUS./CONTI CONTAB | ILI EFFETTI DA ELABO | RARE                      |                                  |   |
| Dati identificativi della causale |                                         | [                    | nformazioni da richiedere |                                  |   |
| Tipo effetti                      | Clienti                                 | •                    | Conf. manuale importi     | Senza proposta abbuono           | - |
| Tipo di scadenza                  | Scadenza effettiva                      | - 1                  | lumero operazione         | Con proposta abbuono             |   |
| Causale di riferimento            |                                         | 1                    | mporto operazione         | Non attivo                       |   |
| Causale collegata                 | ٩                                       |                      | Conto saldo               | Abbuono da sc.cassa cond. pagam. |   |
| Movimenti da elaborare            |                                         | F                    | Richiesta note            | Richiesta note                   | • |
| Eatture con iva differita         | Esoludo off di fatte con iva diff       | F                    | unzione acconto           | Non attiva                       |   |
| Fattline con va dilienta          | Escludo ell'al latti con iva dill.      |                      | Richiesta limiti          | Si -                             |   |
| Patt. con menuta                  | Escludo elletti con Interiuta           |                      | anca di presentazione     | No                               |   |
| Stampe                            |                                         | F                    | Rilevazione effetti       |                                  | • |
| Eseguo stampa operaz.             | Si -                                    | F                    | Registrazione contabile   | Pagamenti/riscossioni            | • |
| Stampa reg. Co.ge.                | Disabilitata                            | - F                  | Richiedi nr. assegno      | No -                             |   |
| Stamps mandata                    | Mandati non gestiti                     | •                    |                           |                                  |   |

### FOLDER REGISTRAZIONE COGE

Nel caso delle causali 1 e 2 è consigliato abilitare la "richiesta personalizzazione del conto". Se abilitata in fase di riscossione e pagamento verrà richiesto il conto banca da proporre in contabilità.

| ENERALE ALTRI DATI STAMPA REGIST                                                                            | <b>RAZIONE CO.GE.</b> CAUS./CONTI CONTABILI EFFETTI DA ELABOR | ARE | 1                           |                                      |    |   |
|----------------------------------------------------------------------------------------------------|---------------------------------------------------------------|-----|-----------------------------|--------------------------------------|----|---|
| Registrazione operazione<br>Unico movimento CO.GE.                                                          | Automatica<br>Registrazioni separate per effetto              | •   | Richiesta manuale           | del conto                            | Si | • |
| Valorizz. della descrizione<br>Valorizz. descr. aggiuntiva                                                  | Descrizione causale<br>Numero documento                       | -   | Data reg.<br>Conto coge     | Data riscossione<br>Conto operazione |    | - |
| Valorizz. numero documento<br>Valorizz. data documento                                                      | Numero documento<br>Data documento                            | •   | Rit. attiva<br>Conto erario | Nessuna chiusura                     |    | - |
| Chiusura effetti aperti<br>Data chiusura effetti                                                            | Si, indicando la scadenza nella descriz.<br>Data distinta     | •   |                             |                                      |    |   |
| Rilevazione spese                                                                                           |                                                               |     |                             |                                      |    |   |
| Rilevazione contabile delle spese<br>Causale delle spese<br>Descrizione aggiuntiva<br>Conto contabile spese |                                                               |     | •                           |                                      |    |   |
| Conto commissioni Ts-Pay                                                                                    |                                                               |     |                             |                                      |    |   |
|                                                                                                    |                                                               |     |                             |                                      |    |   |

All'interno del folder registrazione coge è possibile impostare la modalità di contabilizzazione preferita. È anche possibile scegliere cosa esporre nei campi descrittivi della registrazione.

| Registrazione operazione    | Automatica                               |  |
|-----------------------------|------------------------------------------|--|
| Jnico movimento CO.GE.      | Registrazioni separate per effetto       |  |
| /alorizz. della descrizione | Con righe specifiche per singolo effetto |  |
|                             | Reg. distinta specifica per effetto      |  |
| /alorizz. descr. aggiuntiva | Righe raggruppate per cliente            |  |
| /alorizz. numero documento  | Registrazioni separate per effetto       |  |
| felering dete descusses     | Reg. distinta raggruppata x scadenza     |  |
| alorizz. data documento     | Data documento                           |  |
| Chiusura effetti aperti     | Si, indicando la scadenza nella descriz. |  |
| Data chiusura effetti       | Data distinta                            |  |

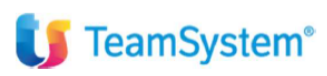

## FOLDER CAUSALI CONTABILI

Nella presente sezione va indicata la causale da utilizzare in contabilità per il pagamento/riscossione. Nella contropartita contabile è consigliato non mettere nulla in quanto l'informazione della banca verrà comunque richiesta in fase di contabilizzazione, se abilitato il flag "richiesta personalizzazione conto" (già esposto nel paragrafo precedente).

| Causale registrazione effetti                                                      | 1 × RISCOSSIONE                                               |  |
|------------------------------------------------------------------------------------|---------------------------------------------------------------|--|
| GENERALE ALTRI DATI STAMPA REG                                                     | JISTRAZIONE CO.GE. CAUS./CONTI CONTABILI EFFETTI DA ELABORARE |  |
| Registrazione pagamento/riscossione<br>Causale contabile<br>Descrizione aggiuntiva | 131 역 · INCASSO FATTURA                                       |  |
| Contropartita contabile                                                            | Q                                                             |  |

## **CAUSALE DI PORTAFOGLIO 26**

Causale dedicata a gestire la generazione del file telematico RIBA da presentare in banca, selezionando gli effetti impostati con tipologia RIBA presenti in portafoglio. Permette inoltre di eseguire la registrazione contabile di chiusura effetti e presentazione distinta.

In fase di generazione della distinta il programma controllerà la presenza di tutti i dati necessari nell'anagrafiche dei clienti, se mancanti ne chiederà il completamento di fatto rimandando alla gestione della tabella GEPROC.

Al folder generale ed altri dati è consigliato non modificare i parametri, le eventuali parametrizzazioni partono a partire dal folder "rapporto bancario".

#### FOLDER RAPPORTO BANCARIO

Nella presente sezione va agganciata la tabella della banca di presentazione dalla quale il programma prende le informazioni relative ai dati anagrafici ed IBAN della banca, i conti contabili (per chiusura effetti, giro sbf, banca e spese), i dati per il telematico ed anche i dati necessari nel caso di presentazione RID.

E' possibile agganciare una banca di default. Modificare la banca di default sarà sempre possibile anche in fase di generazione dei movimenti da portafoglio.

Nei riquadri sottostanti alla banca di presentazione sono presenti altre informazioni che forniscono dettagli aggiuntivi della causale. Nel caso sia necessario un comportamento della causale differente da quello mostrato in sede di formazione (la causale sopra esposta è quella proposta di default ed utilizzate durante il corso), va verificato la presenza di una tra le causali standard presenti con le caratteristiche richieste.

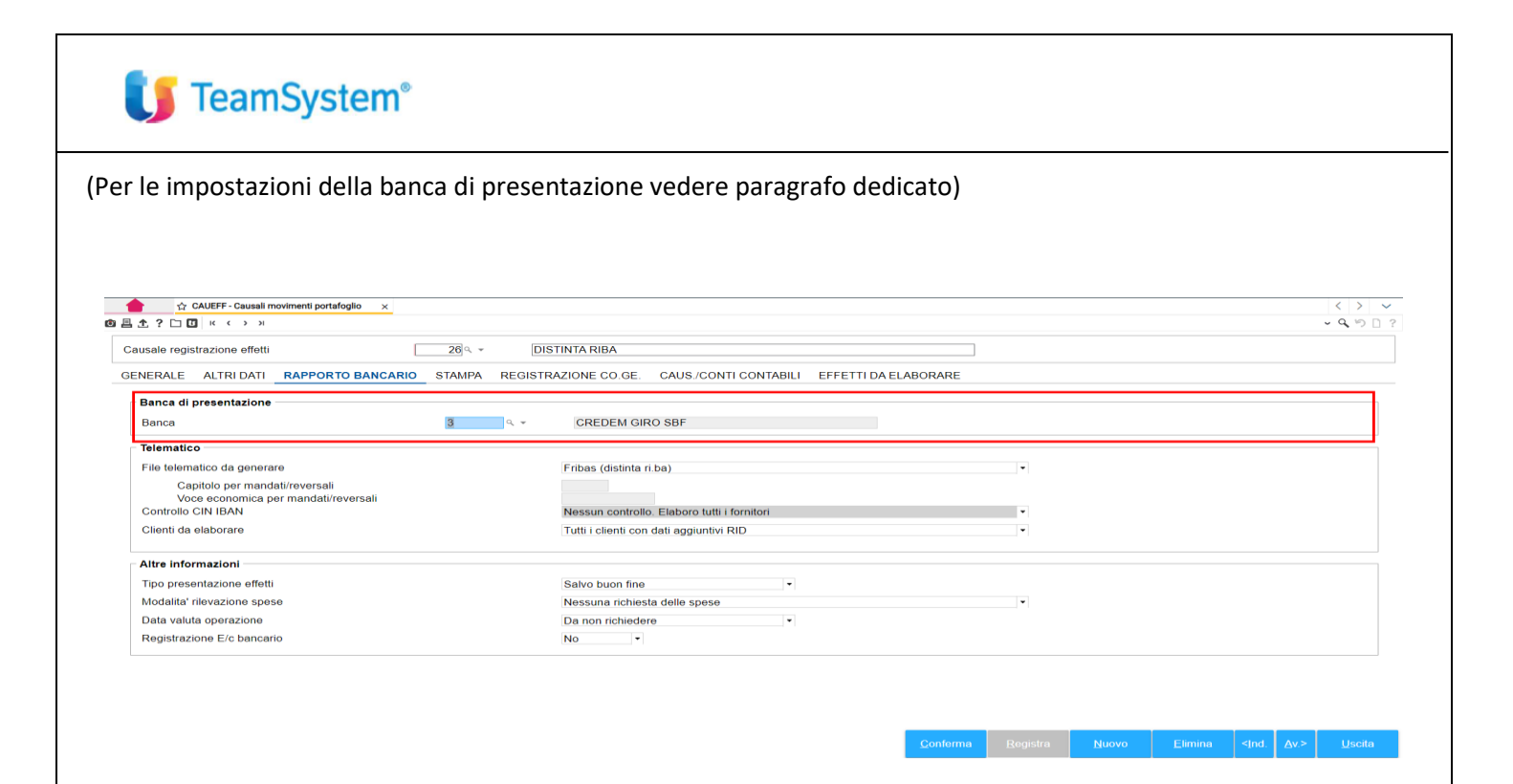

### **REGISTRASZIONE COGE**

Sezione dedicata alla impostazione della registrazione in contabilità (per es. Se reg. Separata per effetto o se reg. Distinta specifica per effetto). A seconda della scelta il programma propone varie opzioni di personalizzazione nei campi sottostanti.

| GENERALE ALTRI DATI RAPPORTO BANCARIO | STAMPA REGISTRAZIONE CO.GE. CAU          | JS/CONTI CONTABILI EFFETTI DA E                                                   | LABORARE              |                                                                          |        |                             |                  |    |
|---------------------------------------|------------------------------------------|-----------------------------------------------------------------------------------|-----------------------|--------------------------------------------------------------------------|--------|-----------------------------|------------------|----|
| Registrazione operazione              | Automatica                               | •                                                                                 | Richiesta manuale del | conto                                                                    | No *   |                             |                  |    |
| Unico movimento CO.GE.                | Registrazioni separate per effetto       | •                                                                                 |                       |                                                                          |        |                             |                  |    |
| Valorizz. della descrizione           | Descrizione causale                      | *                                                                                 | Data reg.             | Data riscossione                                                         | *      |                             |                  |    |
| Valorizz. descr. aggiuntiva           | Descrizione causale                      | -                                                                                 | Conto coge            | Conto operazione                                                         | •      |                             |                  |    |
| Valorizz. numero documento            | Numero documento                         | •                                                                                 | Rit. attiva           | Nessuna chiusura                                                         | •      |                             |                  |    |
| Valorizz. data documento              | Data documento                           | •                                                                                 | Conto erario          |                                                                          |        |                             |                  |    |
| Chiusura effetti aperti               | Si, indicando la scadenza nella descriz. | Causale registrazione effetti                                                     | 26                    |                                                                          |        |                             |                  |    |
| Data chiusura effetti                 | Data distinta                            | Causare registratione enem                                                        |                       | pro-                                                                     |        |                             |                  |    |
|                                       |                                          | Registrazione operazione<br>Unico movimento CO.GE.<br>Valorizz. della descrizione |                       | Automatica<br>Reg. distinta specifica per effetto<br>Descrizione causale |        |                             | Data riscossione | No |
|                                       |                                          | Valorizz. descr. aggiuntiva                                                       |                       | Descrizione causale                                                      |        | Dit attive                  | Nossuna abiusura |    |
|                                       |                                          | Valorizz. numero documento                                                        |                       | Numero documento                                                         |        | Rit. atuva     Conto ororio | Nessuna chiusura | •  |
|                                       |                                          | Valorizz. data documento                                                          |                       | Data documento                                                           |        | - Conto erano               |                  |    |
|                                       |                                          | Chiusura effetti aperti                                                           |                       | Si, indicando la scadenza nella de                                       | scriz. | •                           |                  |    |
|                                       |                                          | Data chiusura effetti                                                             |                       | Data scadenza                                                            |        |                             |                  |    |
|                                       |                                          |                                                                                   |                       |                                                                          |        |                             |                  |    |

## **CAUSALI/CONTI CONTABILI**

Dedicato all'indicazioni delle causali da proporre per fare la chiusura del cliente con l'effetto (proposta durante il corso la causale 437) e per il giroconto della distinta (proposta la causale 433). Il giroconto effetti in portafoglio – clienti può essere proposto di default anche sul DITEFF come già esposto, in tal caso la causale chiusura effetti non registrerà nulla.

Nela presente sezione è anche possibile inserire delle descrizioni aggiuntive di default che, a seconda delle parametrizzazioni impostate nella sezione registrazione co.ge, potranno essere proposte in contabilità.

| 🔰 TeamSystem®                                                                              |                                                                                         |
|--------------------------------------------------------------------------------------------|-----------------------------------------------------------------------------------------|
| Causale registrazione effetti<br>GENERALE ALTRI DATI RAPPORTO BANCARIO                     | 28< *     DISTINTA RIBA       STAMPA     REGISTRAZIONE CO.GE.     CAUS./CONTI CONTABILI |
| Causale contabile<br>Descrizione aggiuntiva<br>Conto DARE<br>Conto AVERE                   | I A V INCASSO FATTURA TRAMITE EMISSI                                                    |
| Chiusura effetti<br>Causale contabile<br>Descrizione aggiuntiva<br>Contropartita contabile | 437     INCASSO FATTURA TRAMITE EFFETT       15/05/005     EFFETTI IN PORTAFOGLIO       |

### **EFFETTI DA ELABORARE**

Opzioni per escludere clienti/fornitori con dati errati o banca di presentazione errata, opzioni per filtrare effetti particolari da elaborare,

| GENERALE   | ALTRI DATI                    | RAPPORTO BANCARIO | STAMPA | REGISTRAZIONE CO.GE. | CAUS./CONTI | CONTABILI    | EFFETTI DA ELABORARE |                   |   |
|------------|-------------------------------|-------------------|--------|----------------------|-------------|--------------|----------------------|-------------------|---|
| Clienti/fo | rnitori da esclu              | dere              |        |                      |             | Effetti part | icolari da elaborare |                   |   |
| Con pa     | rtita Iva errata              |                   |        |                      |             | Scadenze     | sospese              | Solo attive       | - |
| Con CA     | AP errato<br>Inca di appoggio | errata            |        |                      |             | Effetti stan | npati                | Tutti gli effetti | - |
| Con sb     | ilancio fra Co.ge             | e. e scadenze     |        |                      |             | Effetti prev | isionali             | Tutti gli effetti | • |

# **CAUSALE DI PORTAFOGLIO 34**

Causale dedicata a gestire la generazione del file telematico RID in banca, selezionando gli effetti impostati con sottotipo RID presenti in portafoglio. Permette inoltre di eseguire la registrazione contabile di chiusura effetti.

In fase di generazione della distinta il programma controllerà la presenza di tutti i dati necessari nell'anagrafiche dei clienti, se mancanti ne chiederà il completamento. I dati relativi alla gestione del RID si trovano nella tabella CLIGEST di seguito spiegata in questo manuale.

## FOLDER RAPPORTO BANCARIO

Al folder generale ed altri dati è consigliato non modificare i parametri, le eventuali parametrizzazioni partono a partire dal folder "rapporto bancario" dove, come per la causale 26 distinta RIBA è possibile agganciare una banca di default. Modificare la banca di default sarà sempre possibile anche in fase di generazione dei movimenti da portafoglio.

| Causale registrazione effetti 34 . * DIS            | STINTA RID                                               |   |  |  |  |
|-----------------------------------------------------|----------------------------------------------------------|---|--|--|--|
| ENERALE ALTRI DATI RAPPORTO BANCARIO STAMPA REGISTR | AZIONE CO.GE. CAUS./CONTI CONTABILI EFFETTI DA ELABORARE |   |  |  |  |
| Banca di presentazione                              |                                                          |   |  |  |  |
| Banca 2 9. *                                        | INTESA PER RID                                           |   |  |  |  |
| Telematico                                          |                                                          |   |  |  |  |
| File telematico da generare                         | Frid (distinta rid)                                      | - |  |  |  |
| Capitolo per mandati/reversali                      |                                                          |   |  |  |  |
| Voce economica per mandati/reversali                | Manager and the Flat and Add i familiari                 |   |  |  |  |
| Clienti de eleberare                                | Tutti i alianti ana dati applicati DID                   | • |  |  |  |
| Clienti da elaborare                                | Tutti i clienti con dati aggiuntivi RiD                  | • |  |  |  |
| Altre informazioni                                  |                                                          |   |  |  |  |
| Tipo presentazione effetti                          | Incasso ·                                                |   |  |  |  |
| Modalita' rilevazione spese                         | Nessuna richiesta delle spese                            | - |  |  |  |
| Data valuta operazione                              | Da non richiedere                                        |   |  |  |  |
| Registrazione E/c bancario                          | No                                                       |   |  |  |  |

#### **REGISTRASZIONE COGE**

Sezione dedicata alla impostazione della registrazione in contabilità (per es. Se reg. Separata per effetto o se reg. Distinta specifica per effetto). come per la causale 26, a seconda della scelta il programma propone varie opzioni di personalizzazione nei campi sottostanti.

### **CAUSALI/CONTI CONTABILI**

Nel caso della prestazione RID, a seconda che si voglia fare uno o più giroconti, vanno popolati i campi solo della chiusura effetti oppure anche della registrazione distinta. In sede di corso è stato esposto il caso di chiusura clienti con effetti all'incasso, quindi solo con la causale 437 valorizzata nel riquadro chiusura effetti.

| Causale registrazione effetti                                            | 34) ~ · DISTINTA RID                                                  |
|--------------------------------------------------------------------------|-----------------------------------------------------------------------|
| GENERALE ALTRI DATI RAPPORTO BANCARIO                                    | STAMPA REGISTRAZIONE CO.GE. CAUS./CONTI CONTABILI EFETTI DA ELABORARE |
| Registrazione distinta                                                   |                                                                       |
| Causale contabile<br>Descrizione aggiuntiva<br>Conto DARE<br>Conto AVERE |                                                                       |
| Chiusura effetti                                                         |                                                                       |
| Causale contabile<br>Descrizione aggiuntiva<br>Contropartita contabile   | 437 - INCASSO FATTURA TRAMITE EFFETT                                  |
|                                                                          |                                                                       |

#### **EFFETTI DA ELABORARE**

Opzioni per escludere clienti/fornitori con dati errati o banca di presentazione errata, opzioni per filtrare effetti particolari da elaborare.

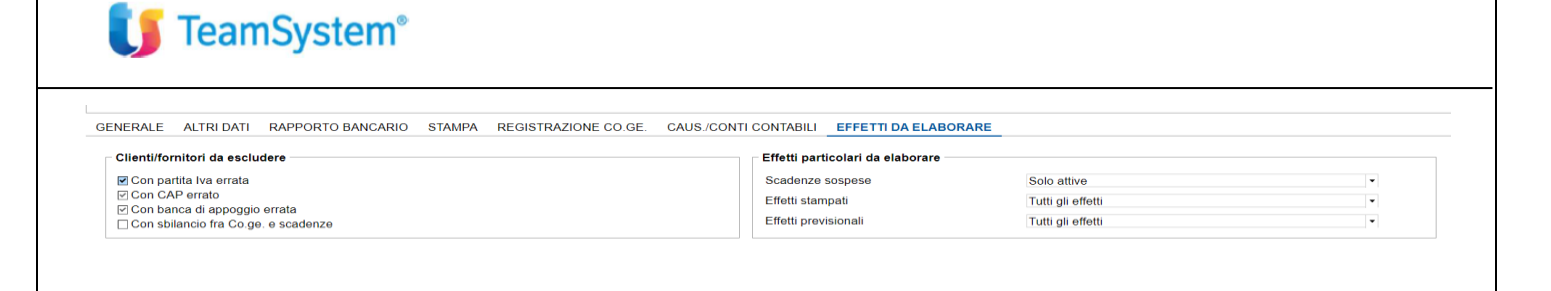

## **CAUSALI DI PORTAFOGLIO 64 e 68**

La causale consente di gestire la presentazione in banca dell'ordine di bonifico con possibilità di generare in aggiunta il file Bonifico SEPA e la conferma del bonifico stesso con la relativa registrazione contabile di chiusura.

La causale 64 permette di selezionare gli effetti e di generare il file esiti da inviare in banca, la causale 68 collegata alla causale di presentazione 64 permette di selezionare gli effetti presentati con la 64, di chiuderli e di generare le registrazioni contabili.

#### **CAUSALE 64**

### FOLDER RAPPORTO BANCARIO

Va verificato ed eventualmente modificata l'impostazione alla sezione telematico.

| BENERALE ALTRI DATI RAPPORTO BANCARIO                                  | STAMPA EFFETTI DA ELABORARE                |                                       |
|------------------------------------------------------------------------|--------------------------------------------|---------------------------------------|
| Banca di presentazione                                                 |                                            |                                       |
| Banca                                                                  | 2 NTESA PER RID                            |                                       |
| Telematico                                                             |                                            |                                       |
| File telematico da generare                                            | Disposizione bonifico Sepa                 | •                                     |
| Capitolo per mandati/reversali<br>Voce economica per mandati/reversali |                                            |                                       |
| Controllo CIN IBAN                                                     | Correzione manuale fornit. con IBAN errato | •                                     |
| Clienti da elaborare                                                   | Tutti i clienti con dati aggiuntivi RID    | · · · · · · · · · · · · · · · · · · · |
| Altre informazioni                                                     |                                            |                                       |
| Tipo presentazione effetti                                             | Incasso 👻                                  |                                       |
| Modalita' rilevazione spese                                            | Nessuna richiesta delle spese              | •                                     |
| Data valuta operazione                                                 | Da non richiedere                          |                                       |
| Registrazione E/c bancario                                             | No                                         |                                       |
| ficare la conferma manua                                               | Ie                                         |                                       |
| orti nel folder generale                                               | Conf. manuale importi                      | Senza proposta abbuono                |
| ornitori da escludere                                                  | Effetti particolari da elaborare           |                                       |
| partita Iva errata                                                     | Scadenze sospese Solo attive               | FOIGER EFFETTI DA ELABORAR            |
| CAP errato                                                             | Effetti stampati Tutti gli effetti         | ·                                     |
| sbilancio fra Co nel e scadenze                                        | Effetti previsionali Tutti gli effetti     | eventualmente da Impostare            |

## **CAUSALE 68**

#### **RAPPORTO BANCARIO**

La causale in questione non necessita di nessun file da generare, è consigliato l'aggancio con la banca di presentazione per l'aggancio con i giroconti di contabilità.

| isale registrazione effetti 68%          | CONF BONIFICO                                                 |   |
|------------------------------------------|---------------------------------------------------------------|---|
| ERALE ALTRI DATI RAPPORTO BANCARIO STAMP | REGISTRAZIONE CO.GE. CAUS/CONTI CONTABILI EFFETTI DA ELABORAR | Ē |
| anca di presentazione                    |                                                               |   |
| Banca 1                                  | ۹. ۲ UNICREDIT                                                |   |
| elematico                                |                                                               |   |
| ile telematico da generare               | Nessun file da generare                                       | • |
| Capitolo per mandati/reversali           |                                                               |   |
| Controllo CIN IBAN                       | Correzione manuale fornit. con IBAN errato                    | * |
| Clienti da elaborare                     | Tutti i clienti con dati aggiuntivi RID                       | • |
| Itre informazioni                        |                                                               |   |
| īpo presentazione effetti                | Incasso                                                       |   |
| /lodalita' rilevazione spese             | Nessuna richiesta delle spese                                 | • |
| Data valuta operazione                   | Da non richiedere                                             |   |
| Registrazione E/c bancario               | No ·                                                          |   |

#### **CAUSALI CONTABILI**

| GENERALE                         | ALTRI DATI                                    | RAPPORTO BANCARIO | STAMPA | REGISTRAZIONE CO.GE. | CAUS./CONTI CONTABILI | EFFETTI DA ELABORARE |
|----------------------------------|-----------------------------------------------|-------------------|--------|----------------------|-----------------------|----------------------|
| Registra                         | ione pagamen                                  | to/riscossione    |        |                      |                       |                      |
| Causale<br>Descrizio<br>Contropa | contabile<br>ne aggiuntiva<br>rtita contabile |                   | 461    | م ب PAGAMENTO FA     | ITURA                 |                      |
|                                  |                                               |                   |        |                      |                       |                      |

Da impostare eventualmente con la contropartita da proporre in contabilità (altrimenti viene presa

la contropartita dalla banca di presentazione).

## **ALTRE CAUSALI DI PORTAFOGLIO**

Le altre causali di portafoglio sono preimpostate per gestire ciascuna una casistica particolare, per poter gestire le registrazioni contabili devono essere sempre completate con l'indicazione delle causali di contabilità ed eventualmente dei giroconti di contabilità nei folder dedicati (registrazioni co.ge. e causali/conti contabilità, come esposto negli esempi precedenti).

## **BANCHEPRES** banche di presentazione

La tabella BANCHEPRES permette di caricare le banche da richiamare in fase di generazione della prima nota portafoglio (vedi paragrafi successivi dedicati).

Al folder dati anagrafici inserire i dati relativi alle coordinate bancarie necessarie nel caso della generazione del file telematico da presentare in banca.

| Codice banca                                                                                                    | 3 9. CREDEM GIRO S                                                               | BF                                                      |                   |       |                                                                                                    |  |
|----------------------------------------------------------------------------------------------------|----------------------------------------------------------------------------------|---------------------------------------------------------|-------------------|-------|----------------------------------------------------------------------------------------------------|--|
| DATI ANAGRAFICI E FIDO CONTI                                                                                                    | CONTABILI TELEMATICO                                                             | RIBA/RID/MAV/BONIF D                                    | ATI PER FACTORING |       |                                                                                                    |  |
| Codice ABI banca<br>Codice CAB<br>Indirzzo<br>Cap<br>Codice IBAN<br>Codice BAN<br>Codice BC banca<br>Conto corrente<br>Identificat, banca<br>Dali aggunitivi per mandali/reve | 3032  0, +<br>9373  0, +<br>VIA ROMA<br>[17213213131321321<br>[<br>Altro<br>wsab | CREDITO EMILIANO SPA<br>MIRABELLO<br>ROMA<br>213131<br> | Codice CIN        | Pr RM | Gestione fido<br>Importo castelletto<br>Importo fido<br>Stesso ABI, stesso CAB<br>Stesso ABI, diverso CAB<br>Diverso ABI, diverso CAB<br>Diverso ABI, diverso CAB<br>Dati identificativi DocFinance<br>Alias banca<br>Alias conto |  |

**U** TeamSystem<sup>®</sup>

Nel folder conti contabili impostare i conti come esposto nella videata sotto esposta. Per quanto riguarda il "conto presentazione effetti", questo viene utilizzato nel caso di presentazione RIBA con la causale CAUEFF 26. È consigliato per ogni banca inserire un conto con descrizione proprietarie identificativa della banca di presentazione.

Il conto potrebbe essere un coto figlio collegato al conto padre 15/05/035 (quindi per es. Un conto 15/05/501 collegato a 15/05/035 e con descrizione proprietarie impstata in ANADITTE).

| Codice banca 3 % CREDEM GIRO SB                   | F                         |                                |  |
|---------------------------------------------------|---------------------------|--------------------------------|--|
| DATI ANAGRAFICI E FIDO CONTI CONTABILI TELEMATICO | RIBA/RID/MAV/BONIF DATI P | ER FACTORING                   |  |
| Conto effetti                                     | 15/05/005 ۹               | EFFETTI IN PORTAFOGLIO         |  |
| Conto presentazione effetti                       | 15/05/501 ۹               | RIBA SBF CREDEM                |  |
| Conto contabile banca                             | 24/05/006 ۹               | CREDEM                         |  |
| Conto spese                                       | 88/20/190 ۹               | ALTRI INT.PASS.E ONER.FIN.DED. |  |

folder telematico inserire i dati eventualmente necessari per la generazione del file telematico.

| Codice banca                                                                                           | CREDEM GIRO SB             | -                                                                     |                                                                                         |             |
|----------------------------------------------------------------------------------------------------|----------------------------|-----------------------------------------------------------------------|-----------------------------------------------------------------------------------------|-------------|
| DATI ANAGRAFICI E FIDO                                                                                 | CONTI CONTABILI TELEMATICO | RIBA/RID/MAV/BONIF DATI PER FACTORING                                 |                                                                                         |             |
| Sportello CAB banca<br>Cod. SIA mittente<br>Cod. SIA azienda<br>Prov. finanza<br>Numero autorizzazione | 11111<br>00001<br>00001    | Richiesta esito<br>Facoltà di storno<br>Tipo accredito<br>Tipo stampa | Nessan valore<br>Secondo accordi bilaterali<br>Alfincasso<br>Secondo accordi bilaterali | •<br>•<br>• |
| Data autorizzazione                                                                                    |                            | m                                                                     |                                                                                         |             |

Al folder RIBA/RID/MAV, nel caso di prima nota portafoglio con causale 34, è necessario valorizzare il creditor identifier e CUC.

| Codice banca             | 3 CREDEM GIRO SBF                                |               |                       |                                   |   |
|--------------------------|--------------------------------------------------|---------------|-----------------------|-----------------------------------|---|
| DATI ANAGRAFICI E FIDO   | CONTI CONTABILI TELEMATICO RIBA/RID/MAV/BONIF DA | ATI PER FACTO | RING                  |                                   |   |
| Riba                     |                                                  |               | Mav                   |                                   |   |
| Data elaborazione        | No •                                             |               | Tipo bollettino MAV   | Secondo accordo bilaterali        | • |
| Rid                      |                                                  |               | Bonifico              |                                   |   |
| Person. RID storno       | Richiesta storno su colonna 96                   | ٠             | Cumulo effetti        | Si •                              |   |
| Rapp. portafoglio        | Rapporto portafoglio della ditta                 | ٠             | Tipo tracciato        | Nuovo tracc. (con record 16 e 17) | • |
| Tipo incasso             | Rid commerciale                                  | ٠             | Sepa credit transfer  | ٩,                                |   |
| Data sottosc. mandato    |                                                  |               | Estraggo note effetti | Si •                              |   |
| Tipo sequenza incasso    |                                                  |               |                       |                                   |   |
| Creditor identifier      |                                                  |               |                       |                                   |   |
| CUC (Cod. Unico CBI)     |                                                  |               |                       |                                   |   |
| Id cliente tracciato XML | Coord. complete azienda creditr.                 | •             |                       |                                   |   |

## **GEPROC e GEPROF - CLIGEST e FORGEST**

#### **GEPROC e GEPROF**

Nella tabella di personalizzazione dei dati proposti di ciascun cliente e fornitore è possibile inserire la condizione di pagamento predefinita. Se utilizzato per la generazione delle distinte RIBA e RID è necessario inserire anche i codici banca ed agenzia.

| Codice ditta<br>Codice cliente                                           | 1 a                      | BLACKB S.R.L.<br>ILLVA SARONNO S.P.A. | Anno/Es.<br>P.Iva | 2023 0<br>02649100126 |  |
|--------------------------------------------------------------------------|--------------------------|---------------------------------------|-------------------|-----------------------|--|
| Codice intermedio                                                        |                          | Clienti Italia                        |                   |                       |  |
| Codice como<br>Codice pagamento<br>Codice banca<br>Codice agenzia        | 10 Q<br>2008 Q<br>1000 Q | BONIFICO 30 GG DF FM<br>UNICREDIT SPA |                   |                       |  |
| Codice conto Banca<br>Sestione valuta<br>Codice valuta<br>Siente privato | No Q                     |                                       |                   |                       |  |
| Esigibilita' iva<br>Niquota iva<br>Comunicazione Art. 21 / Dati Fat.     |                          | esigibilita' immediata                |                   |                       |  |
| Contratto Art. 21 / Dati Fat.<br>Escludi da Tessera sanitaria            |                          |                                       |                   |                       |  |
| Nomenclatura INTRA<br>Servizio INTRA                                     | 2016                     | Q.                                    |                   |                       |  |
| Annotazione / Memo                                                       | ● ◆ ◎ 凸 亩 ▶ 土 土          |                                       |                   |                       |  |

#### CLIGEST

Compilazione necessaria ai fini della corretta generazione delle distinte RID. Selezionare la scelta RID e popolare i dati richiesti nelle sezioni "dati attuali" e "C/Corrente".

|   | Gestione                 | Eseguito | Compilato |
|---|--------------------------|----------|-----------|
|   | Dati anagrafici          |          | <b>V</b>  |
|   | Lettere di intento       |          |           |
| • | R.I.D.                   |          |           |
|   | Fatturazione elettronica |          |           |
|   | Pagamenti particolari    |          |           |
|   |                          |          |           |
|   |                          |          |           |

#### Sezione dati attuali e c/corrente da gestire ai fini della generazione del RID:

| Dati attuali                                                                                                    |                   |          | C/Corrente                                                                                                    |                                                                         |
|----------------------------------------------------------------------------------------------------|-------------------|----------|----------------------------------------------------------------------------------------------------|-------------------------------------------------------------------------|
| Tipo codice Debitore Cliente allineato Tipo sequenza Data mandato Data prima dist. Num. prima dist. Codice mandato | Codice fiscale    | <b>•</b> | Conto corrente<br>CIN<br>Check-digit<br>Iban cliente<br>Blocca ricalcolo automatic<br>BlC<br>Erogazione Rid<br>Dali aggiuntivi per Ast | 000000000000001<br>L<br>14<br>(T14L000000000000000000000000000000000000 |
| Dati precedenti                                                                                                    |                   |          | Variazione mandato x rid x                                                                                                    | m                                                                       |
| Tipo codice<br>Debitore<br>Conto corrente<br>Banca<br>Agenzia                                                      | Nessuna tipologia | •        | Iban precedente<br>Data distinta<br>Numero distinta                                                                                    | Estremi distinta per la comunicazione                                   |

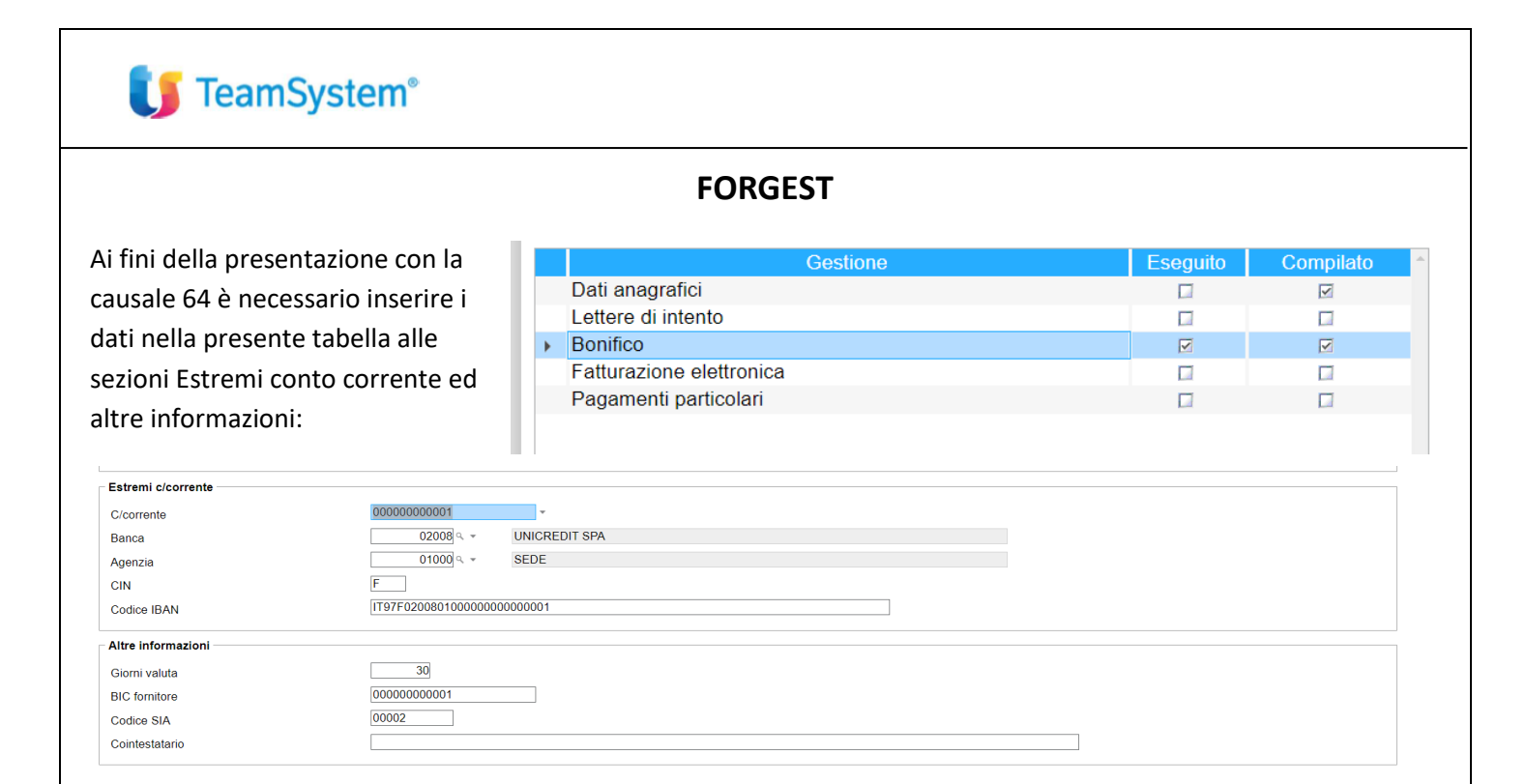

## PRIMA NOTA PORTAFOGLIO

## PRIMA NOTA PORTAFOGLIO DA COMANDI PRIEFFCLI/PRIEFFOR

Dai comandi PRIEFCLI e PRIEFFOR è possibile eseguire le elaborazioni collegate alle causali di portafoglio.

Le stesse funzionalità sono richiamabili dal comando MPR) - variazione Portafoglio.

La console di elaborazioni dei comandi in oggetto permette di scegliere la data di generazione, la causale di portafoglio e la banca di presentazione associata. A seconda delle impostazioni della causale di portafoglio il programma provvederà ad eseguire le registrazioni contabili previste ed eventualmente a generare i file telematici.

| ipo di visualizzazione | Standard      |         |            |         |         |       |      | • •                               | <u>V</u> ariazione | 4     |
|------------------------|---------------|---------|------------|---------|---------|-------|------|-----------------------------------|--------------------|-------|
| ata registrazione      | 26/11/2023    | · ·     |            | 11      |         |       |      | Importo max                       | 999.999.9          | 99,99 |
| ausale portafoglio     | 26 🤍 👻        | DISTINT | A RIBA     |         |         |       |      | Spese d'incasso                   |                    |       |
| scr. aggiuntiva        |               |         |            |         |         |       | 1    | Data valuta                       | 26/11/2023         |       |
| anca di presentazione  | 3 a. 👻        | CREDE   | M GIRO SBF |         |         |       |      | Assegno nr.                       |                    |       |
| ffetti da elaborare    | Stato effetti |         |            |         |         |       |      | Clienti / fornitori da escludere  |                    |       |
| ratte 🗹                | Descrizione   | Aperte  | Chiuse     | Pres    |         | Insol |      | Con partita iva errata            | Y                  |       |
| i.Ba. 🗹                | Tratte        | Si      | Si         | No Gest | No      |       |      | Con CAP errato                    | <b>V</b>           |       |
| m.Dir.                 | Ri.Ba.        | Si      | Si         | No Gest | No      |       |      | Con banca di appoggio errata      | ~                  |       |
| ssioni 🖂               | Rim.Dir.      | No Gest | No Gest    | No Gest | No Gest |       |      | Con sbilancio fra Co.ge e scadenz | ə 🗆                |       |
| sseani 🗆               | Assequi       | No      | No         | No Gest | No      |       |      |                                   |                    |       |
|                        |               |         |            |         |         |       |      |                                   |                    |       |
|                        |               |         |            |         |         | 2     | J    |                                   |                    | 3     |
|                        |               |         |            |         |         |       | - 11 |                                   |                    |       |

I filtri in merito agli effetti da elaborare ed allo stato degli effetti sono proposti sulla base della causale di portafoglio selezionata. Sono comunque sempre tutti filtri modificabili.

| 🚺 Tea | amSystem®          |                                                                                                    |
|-------|--------------------|----------------------------------------------------------------------------------------------------|
|       | <u>V</u> ariazione | Dal pulsante Variazione è possibile richiamare le<br>elaborazioni fatte con i comandi PRIEFFOR e<br>PRIEFFCLI ed eventualmente eliminare le<br>elaborazioni ed eliminare contestualmente i<br>movimenti in contabilità. |

Una volta entrati in variazione andrà Deselezionato l'effetto da aprire, alla conferma il programma annullerà la chiusura e la registrazione contabile.

| Numero<br>Moneta | 2<br>>Euro<       | 3 Ca<br>Ba<br>Va | ausaie<br>anca<br>iluta |          | 2 PAGAN   | IENTO    |        | Eff. Elab.<br>Eff. Selez.<br>Imp. Effetti |     |     | 1     | 3800,00    | Imp. Max<br>Tot. distinta<br>Residuo |          |          | 99 | 3050,00<br>3050,00<br>99996949,99 |
|------------------|-------------------|------------------|-------------------------|----------|-----------|----------|--------|-------------------------------------------|-----|-----|-------|------------|--------------------------------------|----------|----------|----|-----------------------------------|
| Riga Sel T       | īpo Eff. Scadenza | Numero           | Stato                   | Nr. Doc. | Data Doc. | Importo  | Codice | Ragione sociale                           | ABI | CAB | T.Eff | Banca di p | resentazione                         | Nr.Dist. | Dt.Dist. |    | Pdf del                           |
| 1 🗹 boi          | nifico 01/02/23   | 1198             | 3 Chiuso                | 1/00     | 01/01/23  | 610,00   | 1      | BARBAZZA COSTRUZIONI EDILI DI BAR         |     |     |       |            |                                      | 2        | 01/03/23 |    |                                   |
| 2 🗹 bor          | nifico 01/03/23   | 1194             | 4 Chiuso                | 123/00   | 01/01/23  | 2.440,00 | 32     | TEAMSYSTEM S.p.A.                         |     |     |       |            |                                      | 2        | 01/03/23 |    |                                   |
| > 3 🔲 Ri.        | ba. 01/03/23      | 1197             | 7 Chiuso                | 939/00   | 01/01/23  | 750,00   | 1      | BARBAZZA COSTRUZIONI EDILI DI BAR         |     |     |       |            |                                      | 2        | 01/03/23 |    | tutto                             |
|                  |                   |                  |                         |          |           |          |        |                                           |     |     |       |            |                                      |          |          |    | Seleziona                         |

# PRIMA NOTA PORTAFOGLIO DA MPRI (CASUALI AGGANCIATE)

Dal programma di inserimento contabilità MPRI è possibile richiamare in automatico i comandi PRIEFFCLI e PRIEFFOR già agganciati alle principali causali di portafoglio, quindi di fatto proponendo la stessa gestione già descritta in precedenza.

L'operatore potrà impostare la banca di presentazione preferita ed eventualmente fornire una descrizione aggiuntiva proposta.

Le causali agganciate sono le seguenti.

Per gli incassi:

- 434 INCASSO TRAMITE BONIFICO agganciata alla causale di riscossione CAUEFF 1.
- 437 INCASSO TRAMITE EFFETTI agganciata alla causale CAUEFF 26.
- 433 INCASSO FATTURA TRAMITE RIBA agganciata alla causale CAUEFF 26 (come per la precedente ma quindi con descrizione proposta differente).
- 440 INCASSO FATTURA TRAMITE RID agganciata alla causale CAUEFF 34.

Per i pagamenti sono presenti delle causali tutte agganciate alla stessa causale di portafoglio, quindi ereditano tutte le stesse impostazioni in merito alla contabilizzazione. Se necessario si potranno personalizzare eseguendo l'aggancio a causali di portafoglio con impostazioni alternative alla 2 (vedi per es. causali 128 e 129 con cui è possibile proporre delle registrazioni di contabilità differenti). L'eventuale modifica se necessaria avrà effetto su tutte le contabilità dell'ambiente.

- 463 PAGAMENTO FATTURA TRAMITE RI.BA. Agganciata alla CAUEFF 2

Redatto da – Matteo Manfredi

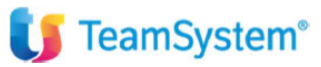

- 464 PAGAMENTO TRAMITE BONIFICO agganciata alla CAUEFF 2
- 470 PAGAMENTO TRAMITE RID agganciata alla CAUEFF 2

## ALTRE REGISTRAZIONI DI INCASSO E PAGAMENTO DA MPRI e MODALITA' CHIUSURA DA ESTRATTO CONTO

## Chiusura da estratto conto

Dal comando MPRI – Variazione Estratti Conto è possibile ricercare la partita di E/Conto ed eseguire un pagamento parziale o totale. Il programma provvederà anche a chiudere le rispettive scadenze in automatico.

| Co | dice | Nr. Part. Dt. Reg.  | Nr. Doc.   | Data Doc | Descrizione    | Descr. Aggiuntiva | Scadenza | Valuta | Importo riga Segno | Nr.Doc. Originale |     | Associa        |
|----|------|---------------------|------------|----------|----------------|-------------------|----------|--------|--------------------|-------------------|-----|----------------|
| Þ. | 1    | 939/00 31/01/23     |            | 01/01/23 | FATT. ACQUISTO |                   | 01/02/23 | Euro   | 1.500,00 Avere     |                   |     |                |
|    | 1    | 939/00 01/03/23     |            | 01/01/23 | PAGAM, FATTURA | Doc. 939/00       | 01/03/23 | Euro   | 750,00 Dare        |                   |     |                |
|    | 1    | 939/00              |            |          | Saldo partita  |                   |          | Euro   | 750,00             |                   |     | Storia partita |
|    | 1    | 941/00 01/03/23     | 12.313/00  | 01/01/23 | FATT ACQUISTO  |                   | 28/02/23 | Euro   | 250,00 Avere       | 12313             |     |                |
|    | 1    | 941/00 20/04/23     | 12.313/00  | 01/01/23 | PAGAM, FATTURA | Doc. 12313        | 28/02/23 | Euro   | 62,50 Dare         |                   |     | variazione     |
|    | 1    | 941/00 20/04/23     | 12.313/00  | 01/01/23 | PAGAM, FATTURA | Doc. 12313        | 31/03/23 | Euro   | 12,50 Dare         |                   |     |                |
|    | 1    | 941/00 01/03/23     | 12.313/00  | 01/01/23 | PAGAM, FATTURA | Doc. 12313        | 30/04/23 | Euro   | 30,00 Dare         |                   |     | Stampa su      |
|    | 1    | 941/00              |            |          | Saldo partita  |                   |          | Euro   | 145,00             |                   | *   |                |
|    | 1    | 942/00 01/01/23     | 556.677/00 | 01/01/23 | FATT. ACQUISTO |                   | 01/01/23 | Euro   | 25.000,00 Avere    | 556677            |     |                |
|    | 1    | 942/00              |            |          | Saldo partita  |                   |          | Euro   | 25.000,00          |                   |     |                |
|    | 1    | 112.233/00 01/01/23 | 112.233/00 | 01/01/23 | FATT. ACQUISTO |                   | 01/01/23 | Euro   | 1.220,00 Avere     | 112233            |     |                |
|    | 1    | 112.233/00 01/03/23 | 112.233/00 | 01/01/23 | PAGAM FATTURA  | Doc. 112233       | 01/01/23 | Euro   | 100,00 Dare        |                   |     |                |
|    | 1    | 112.233/00          |            |          | Saldo partita  |                   |          | Euro   | 1.120,00           |                   |     | Inserimente    |
|    | 1    | 948/00 20/11/23     | 123/00     | 01/11/23 | FATT ACQUISTO  |                   | 31/01/24 | Euro   | 1.220,00 Avere     | 123               |     | partita        |
|    | 1    | 948/00              |            |          | Saldo partita  |                   |          | Euro   | 1.220,00           |                   | i n | Deservation    |
|    |      |                     |            |          |                |                   |          |        |                    |                   | 6   | ragamento      |
|    | 2    | 944/00 01/09/23     | 1.123/00   | 01/09/23 | FATT. ACQUISTO |                   | 01/11/23 | Euro   | 35.000,00 Avere    | 01123             | L.  | 16000          |

Pagamento dal **PULSANTE PAGAMENTO VELOCE** con cui si può selezionare la causale, la data di registrazione il conto e l'importo, che può essere rideterminato:

| Causale contabile    | 461 9 PAGAM. FATTURA                     |
|----------------------|------------------------------------------|
|                      |                                          |
| Data registrazione   | 15/11/2023 🗈                             |
| Esegui registrazione | e contabile                              |
| Conto contabile      | 24/05/001 SANCA INTESA SANPAOLO C/C 6920 |
| Saldo partita        | 750,00                                   |
| mporto               | 500,00 Pari importo                      |

Dal pulsante ASSOCIA MOVIMENTI (in alto a destra) è possibile eseguire l'associazione di una nota di credito con la fattura in modo da abbattere le rispettive partite e scadenze in automatico.

Associa movimenti

modifica

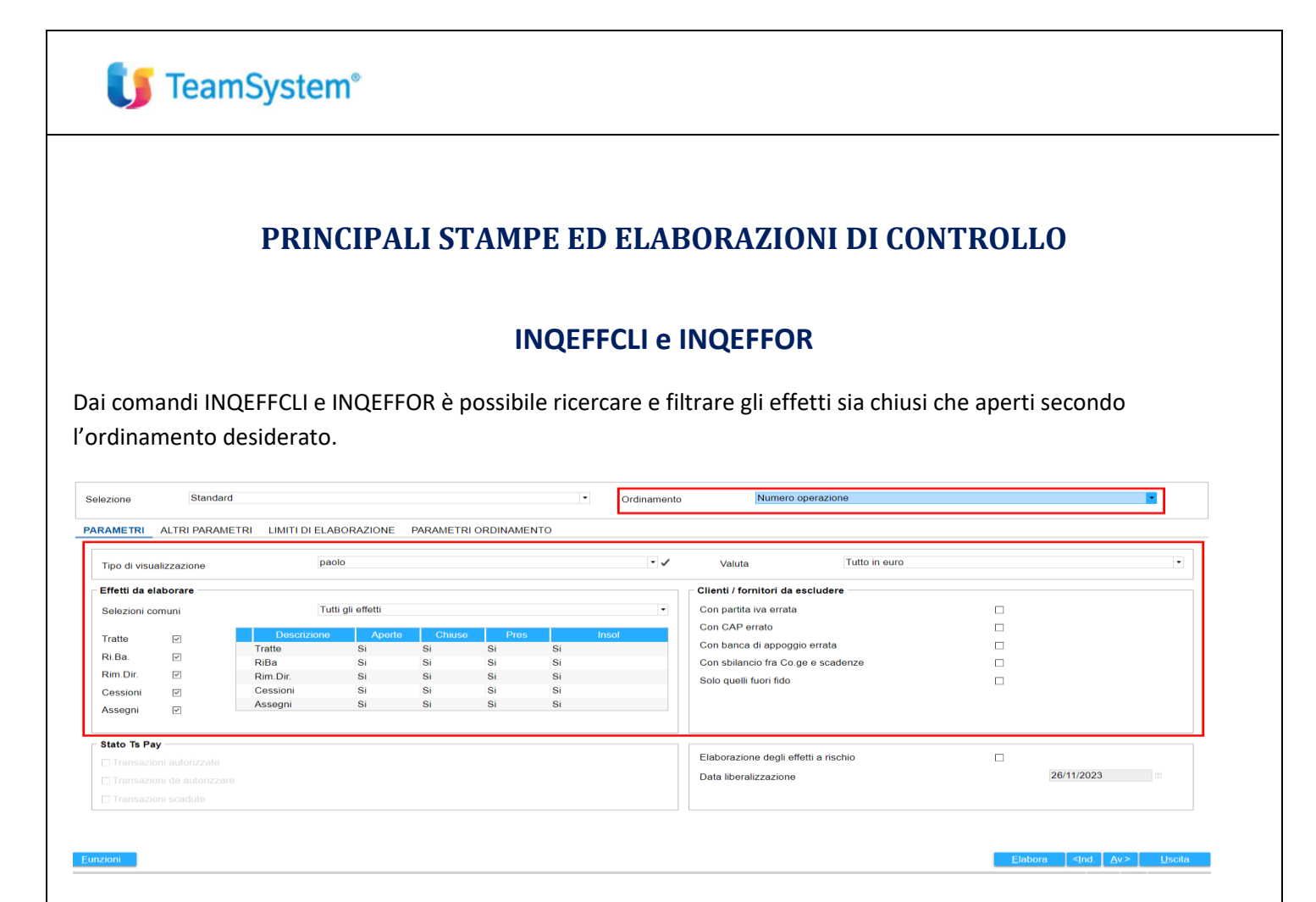

Dai comandi in oggetto sarà possibile eseguire le seguenti azioni:

- Monitorare lo stato delle scadenze con tutti i dettatagli presenti nel portafoglio.
- Verificare dalla storia della partita dall'apposito tasto funzione. Nella storia è possibile controllare la parte contabile e verificare il dettaglio del movimento.

|    | Rata       | Scadenza | TE  | Dt. Reg. | Caus | Descrizione     | Descr. Agg.       | Nr. doc. | Data Doc. | Segno | Importo  | Saldo    | Abi  | Cab   | Progr. | Pdf del      |
|----|------------|----------|-----|----------|------|-----------------|-------------------|----------|-----------|-------|----------|----------|------|-------|--------|--------------|
| Þ. | 1          | 20/02/23 | RD4 | 20/01/23 | 1    | FATT.VENDITA    |                   | 5/00     | 20/01/23  | Dare  | 1.220,00 | 1.220,00 | 3069 | 13303 | 14     | documente    |
|    | 1          | 20/02/23 | RD4 | 20/02/23 | 437  | INCASSO FATTURA | RD. AL 20.02.2023 | 5/00     | 20/01/23  | Avere | 1.220,00 |          | 3069 | 13303 | 5      | Variazione   |
|    | 1          | 20/02/23 | RD4 | 28/02/23 | 445  | INSOL. FATTURA  |                   | 5/00     | 20/01/23  | Dare  | 1.220,00 | 1.220,00 | 3069 | 13303 | 1      | effetto      |
|    |            |          |     |          |      |                 |                   |          |           |       |          |          |      |       |        | Elimina      |
|    |            |          |     |          |      |                 |                   |          |           |       |          |          |      |       | *      | movimento    |
|    |            |          |     |          |      |                 |                   |          |           |       |          |          |      |       |        | Vedi partita |
|    |            |          |     |          |      |                 |                   |          |           |       |          |          |      |       |        | contabile    |
|    |            |          |     |          |      |                 |                   |          |           |       |          |          |      |       |        | Variazione   |
|    |            |          |     |          |      |                 |                   |          |           |       |          |          |      |       | *      | previsionak  |
|    |            |          |     |          |      |                 |                   |          |           |       |          |          |      |       |        | Cancella     |
|    |            |          |     |          |      |                 |                   |          |           |       |          |          |      |       |        | compensaz    |
|    |            |          |     |          |      |                 |                   |          |           |       |          |          |      |       |        | Dettaglio    |
|    |            |          |     |          |      |                 |                   |          |           |       |          |          |      |       | *      | movimente    |
|    |            |          |     |          |      |                 |                   |          |           |       |          |          |      |       |        | Dettaglio    |
|    |            |          |     |          |      |                 |                   |          |           |       |          |          |      |       |        | compensaz    |
|    |            |          |     |          |      |                 |                   |          |           |       |          |          |      |       |        | Cancella     |
|    | nectorior  |          |     |          |      |                 |                   |          |           |       |          |          |      |       |        | Paruta       |
| 11 | uniotazioi |          |     |          |      |                 |                   |          |           |       |          |          |      |       |        | Allegati     |
|    |            |          |     |          |      |                 |                   |          |           |       |          |          |      |       |        | contabili    |

- Eseguire una stampa delle scadenze analitica, ridotta o per mese.

| Stampa portafoglio analitica                 | pcl | s |
|----------------------------------------------|-----|---|
| Stampa portafoglio semianalitica             | pcl | s |
| Stampa portafoglio ridotta                   | pcl | s |
| Stampa portafoglio per cliente su unico rigo | pcl | s |
| Stampa scadenziario per mese                 | pcl | s |

- Eseguire un frazionamento o raggruppamento dell'effetto (vedi paragrafo che segue).

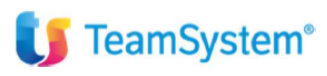

## Frazionamento e Raggruppamento EFFETTI

L'operatore ha la possibilità, da INQEFFCLI e INQEFFOR, di eseguire una manutenzione delle scadenze eseguendo un Frazionamento ed un Raggruppamento delle stesse.

Il frazionamento permette di dividere la scadenza visualizzata in più scadenze, ovvero permette di modificare la condizione di pagamento.

Il raggruppamento permette la chiusura contabile degli effetti raggruppati e l'apertura degli effetti e scadenze generati dall'operazione di raggruppamento.

L'operazione di frazionamento e raggruppamento se eseguite su stesso cliente e con generazione di effetti con condizione di pagamento simili alle originarie (per es. da RIBA a RIBA), non richiedono nessun giroconto in contabilità.

|                  |                |              |                 |          |             |               |                |             |                |          | annu - Gestioner          |                   |       |      |
|------------------|----------------|--------------|-----------------|----------|-------------|---------------|----------------|-------------|----------------|----------|---------------------------|-------------------|-------|------|
| finamento        | Numero op      | perazione    |                 | - Filtro | Codice      |               |                | • Ugual     | le •           |          | Raggruppamento<br>effetti | Variazione numero |       |      |
| Riga Tipo effett | o Scadenz CPag | Codice       | Ragione sociale | Ag       | je Nr. Doc. | Data Doc S    | tato Importo   | Tot, docume | Abi Cab Desc   | r, banca |                           |                   | nario |      |
| 1 Ri.ba.         | 01/02/23 201   | 3 teamsystem |                 |          | 2/00        | 01/01/23 Inst | oluto 6.100,00 | 12.200,00 2 | 2008 1330 UNIC | REDIT    |                           |                   |       |      |
| 2 Ri.ba.         | 01/03/23 201   | 3 teamsystem |                 |          | 2/00        | 01/01/23 Inse | oluto 6.100,00 | 12.200,00 2 | 2008 1330 UNIC | REDIT    |                           | Totale distinta   | -     |      |
| 3 Ri.ba.         | 01/07/23 201   | 3 teamsystem |                 |          | 6/00        | 01/06/23 Chi  | uso 6.100,00   | 12.200,00 2 | 2008 1330      |          |                           |                   |       |      |
| 4 Ri.ba.         | 01/08/23 201   | 3 teamsystem |                 |          | 6/00        | 01/06/23 Chi  | uso 6.100,00   | 12.200,00 2 | 2008 1330      | _        | Storio dell'offetto       |                   |       |      |
| 5 Bonifico       | 01/12/22 100   | 3 teamsystem |                 |          | 123/00      | 01/11/22 Ape  | rto 1.000,00   | 1.000,00    |                | _        | Storia don enerto         |                   |       |      |
| 6 Ri.ba.         | 01/02/23 201   | 3 teamsystem |                 |          | 12/00       | 01/01/23 Chi  | uso 12.200,00  | 24.400,00 2 | 2008 1330      |          |                           |                   |       | scar |
| 7 Ri.ba.         | 01/03/23 201   | 3 teamsystem |                 |          | 12/00       | 01/01/23 Chi  | uso 12.200,00  | 24.400,00 2 | 2008 1330      |          |                           |                   | *     | Euro |
| 8                |                | TOT. GENER   | ALE             |          |             |               | 49,800,00      |             |                |          |                           |                   |       |      |
|                  |                |              |                 |          |             |               |                |             |                |          | Storia della partita      |                   |       | 300  |
|                  |                |              |                 |          |             |               |                |             |                |          | Inserimento effetti       |                   |       |      |
|                  |                |              |                 |          |             |               |                |             |                |          | Variazione effetti        |                   |       |      |
|                  |                |              |                 |          |             |               |                |             |                |          |                           | Uscita            |       |      |
| rogressivo per p | agina          |              |                 |          |             | Tota          |                |             |                |          |                           |                   |       |      |
|                  |                | 7            | Importo         |          | 40,900      | 00 Nr. I      | ffetti         |             | 7              | Imp      | orto                      | 49,900,0          |       |      |

#### Esempio di frazionamento:

| Data operazione       | 30/08/2023                                | > Importi in Euro < |
|-----------------------|-------------------------------------------|---------------------|
| Causale operazione    | 6 🔍 👻 EFF. ATT. RAGGRUPPATO               |                     |
| Cliente               | 3 teamsystem                              |                     |
| Numero documento      | 12/00                                     |                     |
| Data documento        | 01/01/2023                                |                     |
| Cond. pagamento       | 201 NR.02 RB 30/60DF                      |                     |
| Tipo effetto          | RI.BA.                                    |                     |
| Rata / Totale rate    | 1 / 2                                     |                     |
| Importo effetto       | 12.200,00                                 |                     |
| Residuo               |                                           |                     |
| Nuova cond. pagamento | 101 9 BONIFICI 30/60 DF                   |                     |
|                       |                                           |                     |
| Rata Tipo effetto     | Scadenza Importo effetto Residuo Stato Bo | uli Spese incasso   |
| 1 Bonifico            | 30/09/2023   6.100,00   Aperto            |                     |
| 2 Bonifico            | 30/10/2023  ⓐ 6.100,00  ▷ Aperto  •       |                     |

Esempio di raggruppamento con la selezione di tre scadenze RIBA e la nuova associazione su una nuova scadenza, comprensiva di spese di incasso:

|         | paghe-tes  | st-teamsystem.01s.i  | t/www/enc_url?u=du  |                     |                         |                          |                  |                                           |                     |            |                 |                      | • * •          | Incegnito I    |
|---------|------------|----------------------|---------------------|---------------------|-------------------------|--------------------------|------------------|-------------------------------------------|---------------------|------------|-----------------|----------------------|----------------|----------------|
| • •     | TeamSystem | Porta 👫 Acces        | no all'account 👩 Tu | stena CRM Login 🛛 😭 | Login Page 💕 POLYEDRO 🚸 | Software Business P 🦳 Re | dmine Teamsyste_ | <ul> <li>Credenziali - Polyed.</li> </ul> | 🧊 adminl2 / adminl2 | Procedure  | ra guidata 📀 Pa | vnellodicontrolL 🗢 ۹ | OpenRefine >>> | All Bookmarks  |
| Stu     | dio        | Cerca nel me         | enu                 | Q.                  |                         |                          | 8                | CENTRO                                    | e 20 B              | <b>\$</b>  | 4 ® 2           | 3 m.manfredi / TEA   | MSYSTEM S.P.A. | G• ···         |
| ŵ       | INQEFFCL   | I - Interrogazione p | ortafoglio clie     | × CONTABILITA       | ×                       |                          |                  |                                           |                     |            |                 |                      |                | < > ~          |
|         | @ 🗉        |                      |                     |                     |                         |                          |                  |                                           |                     |            |                 |                      | ~              | <b>𝔅</b> ♡ □ ? |
|         |            | 3                    | teamsystem          |                     |                         |                          |                  |                                           |                     |            |                 |                      |                |                |
|         |            | 6 4 +                | FFF ATT RAG         | GRUPPATO            |                         |                          |                  |                                           | Data ra             | ggrupparne | ento            |                      | 01/09/2023     |                |
| -       | P101       | Data doc             | NUTL DOC            | 10/10/19/00/19/0    | кана про ен             | 51410 011                | 1611             | aic ooc                                   | importo en          |            | GIU             |                      | GOP            | *              |
| _       | 8          | 01/01/2023           | 2/00                | 01/02/2023          | 1 Ri.ba.                | Insoluto                 |                  | 12.200,00                                 | 6.100,0             | 00         |                 |                      |                | . Dr           |
|         | 9          | 01/01/2023           | 2/00                | 01/03/2023          | 2 Riba.                 | Insoluto                 |                  | 12.200,00                                 | 6.100,0             | 00         |                 |                      |                | E E            |
|         | 42         | 01/01/2023           | 12/00               | 01/03/2023          | 2 Ri.ba.                | Chiuso                   |                  | 24.400,00                                 | 12.200,0            | 00         |                 |                      |                | E E            |
|         | 20         | 01/06/2023           | 6/00                | 01/07/2023          | 1 Riba.                 | Chiuso                   |                  | 12.200,00                                 | 6.100,0             | 00         |                 |                      |                | * <b>~</b>     |
|         | 21         | 01/06/2023           | 6/00                | 01/08/2023          | 2 Riba                  | Chiuso                   |                  | 12.200,00                                 | 6.100,0             | 00         |                 |                      |                |                |
|         | 44         | 31/08/2023           |                     | 30/09/2023          | 1 Rimessa Di            | Aperto                   |                  | 13.420,00                                 | 13.420,0            | 00         |                 |                      |                | * 🗇            |
|         |            |                      |                     |                     |                         |                          |                  |                                           |                     |            |                 |                      |                |                |
|         |            |                      |                     |                     |                         |                          |                  |                                           |                     |            |                 |                      |                |                |
|         |            |                      |                     |                     |                         |                          |                  |                                           |                     |            |                 |                      |                | *              |
|         | Tota       | do offotti           |                     | Nir                 | Tatala affatti na       | ozionati                 | Nr               |                                           | Totalo rato         |            |                 | Difformera           |                |                |
|         |            |                      | 50.020.00           | 6                   |                         | 24.400.00                | 3                |                                           |                     | 24,400.0   | 0               | 121111111            |                |                |
|         |            |                      |                     |                     |                         |                          |                  |                                           |                     |            |                 |                      |                |                |
| io di j | pagamen    | ito                  |                     | 100 🔍 👻             | BONIFICO 30 gg DF       |                          |                  |                                           |                     |            |                 |                      |                |                |
| Scad    | lenza      | Nr                   | Tipo effe           | llo                 | Tipo rim                | diretta                  | In               | porto effetto                             | Spear               | : bolli    | Spese ir        | C.                   | Slalo          | *              |
| /202:   | 3          | 1 Rime               | ssa diretta         |                     | Bonifico                |                          |                  | 24.4                                      | 00,00               |            |                 | 25,00 Aperto         |                |                |
|         |            |                      |                     |                     |                         |                          |                  |                                           |                     |            |                 |                      |                |                |

In caso di raggruppamento di effetti RIBA su condizione differente (per es. Bonifico) andrà valutata l'impostazione dei parametri nella causale di portafoglio CAUEFF 6 (che è la causale utilizzata in automatico dai frazionamenti/raggruppamenti delle fatture attive), in conferma dell'operazione verrà proposta la chiusura degli effetti in portafoglio e la riapertura del cliente. Di fatto il programma in fase di raggruppamento/frazionamento clienti utilizza la causale CAUEFF 6 per scrivere in contabilità.

È quindi necessario verificare il Folder causali/conti contabili della causale di portafoglio CAUEFF 6 ed impostare eventualmente la causale e del conto per chiusura effetti come esposto nella videata sotto elencata.

| Causale registrazione effetti                                                                                                    | 6 . *                   | EFF. ATT. RAGGRUPPATO                |       |  |
|----------------------------------------------------------------------------------------------------|-------------------------|--------------------------------------|-------|--|
| GENERALE ALTRI DATI STAMPA                                                                                                    | REGISTRAZIONE CO.GE. CA | AUS./CONTI CONTABILI EFFETTI DA ELAB | ORARE |  |
| Registrazione raggruppamenti                                                                                                    |                         |                                      |       |  |
| Causale operazione<br>Descrizione aggiuntiva<br>Conto per effetti raggruppati<br>Causale per chiusura effetti<br>Descrizione aggiuntiva<br>Causale per storno effetti<br>Descrizione aggiuntiva<br>Conto per chiusura effetti | ् ५<br><br>516] २, २    | COMPENSAZIONE EFFETTI                |       |  |

Folder altri dati dove è possibile gestire un raggruppamento per singola scadenza e raggruppamenti a parità di scadenza se opzionati negli appositi campi:

| Causale registrazione effetti | 6 % *                    | EFF. ATT. RAGGRUPP    | ATO                      |                           |
|-------------------------------|--------------------------|-----------------------|--------------------------|---------------------------|
| GENERALE ALTRI DATI STA       | MPA REGISTRAZIONE CO.GE. | CAUS./CONTI CONTABILI | EFFETTI DA ELABORARE     |                           |
| Assegni e movimenti a detrar  | re                       |                       |                          |                           |
| Scadenza per movimenti a detr | arre                     |                       |                          | •                         |
| Generazione assegni           |                          | Non attiva            | •                        |                           |
| Sottotipo rimessa diretta     | assegni                  | 0 - Rimessa Diret     | ta ▼                     | Gestione R.D.             |
| Operazioni in valuta          |                          |                       | Raggruppamenti           |                           |
| Richiesta valuta estera       | No                       |                       | Caus. raggr. effetti     | 6 . EFF. ATT. RAGGRUPPATO |
| Valuta                        | 0 ୍ 👻                    |                       | Caus. esplosione effetti | 6 G EFF. ATT. RAGGRUPPATO |
|                               |                          |                       | Raggi. se unica scadenza |                           |
|                               |                          |                       | Raggr. a panta scadenza  | N8 ·                      |
|                               |                          |                       | Banca da utilizzare      | Banca dell'effetto        |

TeamSystem®

# 🔰 TeamSystem®

Per quanto riguarda le operazioni di frazionamento e raggruppamento degli effetti passivi, l'automatismo contabile è demandato alla personalizzazione della causale di portafoglio CAUEFF 7 che andrà opportunamente configurata.

| Causale registrazione effetti     | To The Territory Territory Territor | ATO                                |                 |                   |   |
|-----------------------------------|----------------------------------------------------------------------------------------------------|------------------------------------|-----------------|-------------------|---|
| GENERALE ALTRI DATI STAMPA        | REGISTRAZIONE CO.GE. CAUS./CONTI CONTABILI                                                                                                    | EFFETTI DA ELABORARE               |                 |                   |   |
| Dati identificativi della causale |                                                                                                    | Informazion                        | i da richiedere |                   |   |
| Tipo effetti                      | Fornitori                                                                                                    | Conf. manua                        | ale importi     | Non attivo        | - |
| Tipo di scadenza                  | Scadenza effettiva                                                                                                    | <ul> <li>Numero ope</li> </ul>     | razione         | Da richiedere     |   |
| Causale di riferimento            | ٩.                                                                                                    | Importo ope                        | razione         | Nessuna richiesta | • |
| Causale collegata                 | ٩,                                                                                                    | Conto                              | saldo           |                   |   |
| Movimenti da elaborare            |                                                                                                    | Richiesta no                       | ite             | Richiesta note -  |   |
| Fatture con iva differita         | Escludo eff. di fatt. con iva diff.                                                                                                    | Funzione ac                        | conto           | Non attiva        |   |
| Fatt con ritenuta                 |                                                                                                    |                                    | niti            | Si •              |   |
|                                   |                                                                                                    | Banca di pre                       | esentazione     | No ·              |   |
| Stampe                            |                                                                                                    | Rilevazione                        | effetti         |                   | - |
| Eseguo stampa operaz.             | Si •                                                                                                    | Registrazion                       | ie contabile    | Raggruppamento    | - |
| Stampa reg. Co.ge.                | Disabilitata                                                                                                    | <ul> <li>Richiedi nr. a</li> </ul> | assegno         | No 👻              |   |

## PAGAMENTI E INCASSI DA PRIMANOTA

Di seguito sono elencate alcune delle causali raggruppate tra gli INCASSI, PAGAMENTI e ALTRI MOVIMENTI BANCARI che sono state commentate in sede di corso. Qualora non dovessero essere presenti tra quelle sotto esposte è possibile ereditarle dallo standard (quindi impostare da TABE06 il flag su STADARD e STUDIO e dare invio per agganciarle se mancanti):

- 461 PAGAMENTO FATTURA: in tal caso il programma permette di chiudere la partita e le scadenze in automatico ma non preleva i riferimenti della fattura che vanno inseriti o nella testata della causale oppure nel dettaglio dei movimenti.
- 431 INCASSO FATTURA (stessa logica della 461 ma per clienti).
- 443 INCASSO GENERICO
- 444 INSOLUTO FATTURA SBF: per gestire l'eventuale insoluto. È sufficiente selezionare il cliente per poter andare a scegliere la scadenza ed impastarla come insoluta.
- 445 INSOLUTO FATTURA AL DOPO INCASSO: come per la causale precedente, l'unica differenza è che sono proposti dei conti differenti.
- 508 ACCREDITI DIVERSI
- 505 ACCREDITI SBF BANCA
- 10 PGAMENTO FATTURA CON R/A
- 484 PGAMENTO GENERICO
- 479 PAGAMENTO PREMI ASSICURATIVI
- 482 PAGAMENTO SPESE INDEDUCIBILI: con proposta conti indeducibili
- 474 PAGAMENTO VALORI BOLLATI (per ricevute)
- 477 PAGAMENTO SPESE CONDOMINIALI (per ricevute no fatture)

C'è la possibilità di utilizzare anche le causali libere 674 – 675 – 676 dedicate a quelle contabilità che non gestiscono il portafoglio. Si tratta di causali che permettono di gestire un dare / avere in sequenza per fare dei pagamenti e incassi manuali in primanota.

# U TeamSystem®

La causale 27 è la causale di default del programma che viene proposta in fase di pagamento/incasso contestuale o di pagamento/incasso veloce da Estratto Conto. Può essere comunque anche utilizzata in primanota per pagamenti/incassi manuali.

### STAMPE VARIE PROGRAMMA PORTAFOGLIO E ESTRATTO CONTO

Alcune delle altre stampe ed elaborazioni principali in merito agli estratti conto e portafoglio sono:

#### STAEFFCLI E STAEFFFOR scadenzari clienti e fornitori

#### Staeffcli:

| Julio           | Cerca nel menu               | Q                           |              |              |           |             | 80 | entrov 🥲 c            | c 🤉 🏠              | <b>↓</b> ⊗ | 음 admin <b>/ teamport</b> a | l (\$•            |
|-----------------|------------------------------|-----------------------------|--------------|--------------|-----------|-------------|----|-----------------------|--------------------|------------|-----------------------------|-------------------|
| ☆ STAEFF        | FCLI - Scadenzario clienti × |                             |              |              |           |             |    |                       |                    |            |                             | $\langle \rangle$ |
| :? 🗅 @ 🛛        | 16 4 3 31                    |                             |              |              |           |             |    |                       |                    |            |                             | ~ <b>~</b> ~ D    |
| ezione          | Standard                     |                             |              |              | •         | Ordinamento | Nu | mero operazione       |                    |            |                             | -                 |
| AMETRI STAM     | ALTRI PARAMETR               | I LIMITI DI ELABOR          | AZIONE PAI   | RAMETRI ORI  | DINAMENTO |             |    |                       |                    |            |                             |                   |
| Formato         | Carattere<br>Carattere       |                             |              | Tipo di stan | пра       |             |    |                       |                    |            |                             | •                 |
| Data di stampa  | Rtf (Word)<br>Laser          |                             | Elaborazione | alla data    |           |             |    | Stampa dei totali per | giorno             |            |                             |                   |
| /aluta          | Csv (Excel)                  | sizione in euro ai tutti gi | n effetti    |              |           |             | -  | Stampa dei totali per | mese               |            |                             |                   |
|                 |                              |                             |              |              |           |             |    | Simulazione fatture n | on ancora consolid | ate 🗆      |                             |                   |
| ffetti da elabo | rare                         |                             |              |              |           |             |    | Intestazione modelli  |                    | ¥          |                             |                   |
| Selezioni comur | ni                           |                             |              |              |           |             | -  |                       |                    |            |                             |                   |
|                 |                              |                             |              |              |           |             |    | Elaborazione degli ef | fetti a rischio    |            |                             |                   |
| Fratte E        | ×                            | Descrizione                 | Aperte       | Chiuse       | Pres      | Insol       |    | Data liberalizzazione |                    |            | 27/11/2023                  |                   |
| Ri.Ba.          | ✓                            | RiBa                        | Si           | Si           | Si        | Si          |    | Luogo Em.             | ROMA               |            |                             |                   |
| Rim.Dir.        | ×                            | Rim.Dir.                    | Si           | Si           | Si        | Si          |    | Copie                 | 1 🜩                |            |                             |                   |
| Cessioni F      | V                            | Cessioni                    | Si           | Si           | Si        | Si          |    | Testo                 | Q. +               |            |                             |                   |
|                 | V                            | Assegni                     | Si           | Si           | Si        | Si          |    | Prov. agente          | Anagrafica         |            |                             | -                 |
| Assegni [       |                              |                             |              |              |           |             |    |                       |                    |            |                             |                   |

In esecuzione del programma è possibile impostare il formato di stampa/esportazione, sono gestibili filtri relativi agli effetti da elaborare, si posso impostare delle totalizzazioni di stampa.

Come per tutte le stampe del portafoglio e degli estratti conto sono impostabili limiti di stampa per filtrare qualsiasi informazione presente in archivio.

|     | 🚺 Tea               | mSyster         | n°                |       |                    |         |   |
|-----|---------------------|-----------------|-------------------|-------|--------------------|---------|---|
| PAR | AMETRI STAMPA       | ALTRI PARAMETRI | LIMITI DI ELABORA | ZIONE | PARAMETRI ORDINAME | NTO     |   |
|     |                     |                 |                   |       |                    | - + − ↑ | Ŷ |
|     | Descrizione limite  | Operat          | tore Da           |       | A                  |         | Â |
|     | Codice              | Compr           | reso 1            |       | 9999               |         |   |
|     | Data scadenza       | A parti         | re 01/01/2023     |       |                    |         |   |
|     | Data documento      | A parti         | re 01/01/2023     |       |                    |         |   |
| Þ   | Numero operazione   | Compr           | eso               |       |                    |         |   |
|     | Data registrazione  | Compr           | eso               |       |                    |         |   |
|     | Banca presentazione | e Compr         | reso              |       |                    |         |   |
|     | Tipo effetto        | Compr           | eso               |       |                    |         |   |
|     | Nr. doc. fornitore  | Compr           | eso               |       |                    |         |   |
|     | Banca appoggio      | Compr           | reso              |       |                    |         |   |
|     | Agente del moviment | to Compr        | eso               |       |                    |         |   |
|     | Importo effetto     | Compr           | reso              |       |                    |         |   |
|     | Numero distinta     | Compr           | eso               |       |                    |         |   |
|     | Data distinta       | Compr           | eso               |       |                    |         | - |

In elaborazione verranno richiesti se non selezionati i campi relativi alla tipologia di stampa e le selezioni comuni (per vedere solo gli effetti in portafoglio aperti oppure tutti gli effetti.

| Selezione                                          |              | Standard    |                        |            |              | •        | Ordinamento Numero operazione                                                                      |                 |                         |                    |   |            | • |  |  |
|----------------------------------------------------|--------------|-------------|------------------------|------------|--------------|----------|----------------------------------------------------------------------------------------------------|-----------------|-------------------------|--------------------|---|------------|---|--|--|
| PARAMETRI S                                        | TAMPA        | ALTRI PARAM | METRI LIMITI DI ELABOR | AZIONE PAF | RAMETRI ORE  | INAMENTO |                                                                                                    |                 |                         |                    |   |            |   |  |  |
| Formato                                            |              | Laser       | •                      |            | Tipo di stam | pa       | Stampa portafoglio analitica I<br>Stampa portafoglio analitica<br>Stampa portafoglio semianalitica |                 |                         |                    |   |            |   |  |  |
| Data di stampa 27/11/2023   Elaborazione alla data |              |             |                        |            |              |          | Stampa portafoglio ridot<br>Stampa portafoglio per o                                               | ta<br>cliente : | su unico rigo           |                    |   |            |   |  |  |
| Valuta Esposizione in euro di tutti gli effetti    |              |             |                        |            |              |          | Stampa scadenziario pe                                                                             | er mese         | Simulazione fatture nor | ancora consolidate |   |            |   |  |  |
| Effetti da el                                      | aborar       | e           |                        |            |              |          |                                                                                                    |                 | Intestazione modelli    |                    | 4 |            |   |  |  |
| Selezioni comuni Solo effetti in portafoglio       |              |             |                        |            |              | •        |                                                                                                    |                 |                         |                    |   |            |   |  |  |
|                                                    |              |             |                        |            | 0.1          |          |                                                                                                    | -               | Elaborazione degli effe | tti a rischio      |   |            |   |  |  |
| Tratte                                             | $\checkmark$ |             | Descrizione            | Aperte     | Chiuse       | Pres     | Insol                                                                                              |                 | Data liberalizzazione   |                    |   | 27/11/2023 |   |  |  |
| Ri.Ba.                                             | $\checkmark$ |             | RiBa                   | Si         | Si           | No       | No                                                                                                 |                 | Luogo Em.               | ROMA               |   |            |   |  |  |
| Rim.Dir.                                           | 1            |             | Rim.Dir.               | Si         | No           | No       | No                                                                                                 |                 | Copie                   | 1 💠                |   |            |   |  |  |
| Cessioni                                           | 4            |             | Cessioni               | Si         | Si           | No       | No                                                                                                 |                 | Testo                   | Q                  |   |            |   |  |  |
| Assegni                                            | 1            |             | Assegni                | Si         | Si           | No       | No                                                                                                 |                 | Prov. agente            | Anagrafica         |   |            | - |  |  |

#### ALTRE STAMPE DEL PROGRAMMA DEL PORTAFOGLIO ED ESTRATTI CONTO ATTIVO:

- Estratto conto/portafoglio clienti
- > Gestioni/Elaborazioni
- ✓ Stampe
  - STAECCLI Estratti conto clienti
  - STAEFFCLI Scadenzario clienti
  - STPRIEFFCLI Primanota portafoglio
  - STEFFCLI Stampa effetti clienti
  - STINSOINT Insoluti e calcolo interessi
  - STATPAINCLI Statistica pagamenti / insoluti clienti
  - STCAUPOR Stampa delle causali di portafoglio

#### ALTRE STAMPE DEL PORTAFOGLIO ED ESTRATTI CONTO PASSIVO:

# 🔰 TeamSystem<sup>®</sup>

- Estratto conto/portafoglio fornitori
  - > Gestioni/Elaborazioni
- ✓ Stampe

STAECFOR - Estratti conto fornitori

STAEFFOR - Scadenzario fornitori

16 nov - Azienda/Contabilità: Si comu

STPRIEFFOR - Primanota portafoglio

STEFFOR - Stampa effetti fornitori

STATPAINFOR - Statistica pagamenti / insoluti fornitori